Reģistrējiet Jūsu preci un iegūstiet atbalstu www.philips.com/welcome

42PES0001D LCD televizors

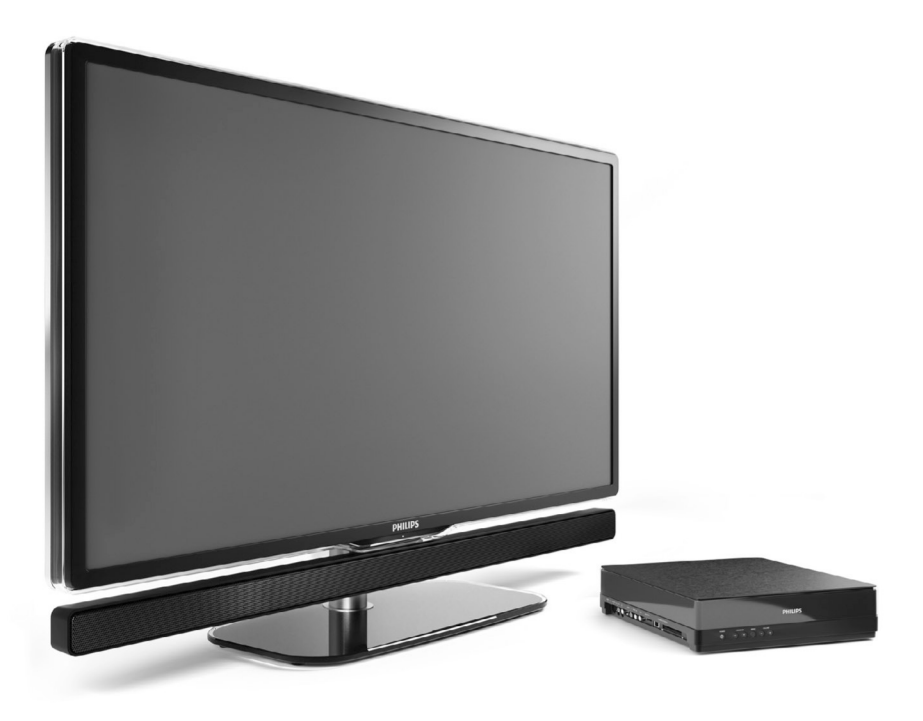

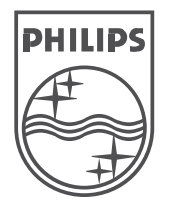

Specifikācijas var mainīties bez brīdinājuma. Zīmoli ir Koninklijke Philips Electronics N.V. vai to attiecīgo īpašnieku īpašums. 2008 © Koninklijke Philips Electronics N.V. Visas tiesības rezervētas.

www.philips.com

Lietošanas instrukcija

## PIEZĪMĒM

Reģistrējiet savu produktu un saņemiet atbalstu **www.philips.com/welcome** 

## 9 TRAUCĒJUMU NOVĒRŠANA

#### Personīgais dators

#### Datora displejs uz mana TV nav stabils vai nav sinhronizēts

 Pārbaudiet, vai Jūsu datorā ir izvēlēts pareizs izšķirtspējas režīms. Skatīt nodaļu 8 Tehniskie dati.

#### Es nevaru atrast datora datnes savā datorā

- Pārbaudiet, vai datnes ir pievienotas direktorijai.
- Ne visi datņu formāti ir atbalstīti. Skatīt nodaļu **8 Tehniskie dati.**

# Datortīkla izvēlnē netiek rādītas datora datnes

 Jums jäiestata datora mediju servera programma datņu kopīgošanai ar TV. Skatīt nodaļu 7.7.2 Datortīkla savienojuma iestatīšana.

#### Datora datnes neatskaņojas

 Atbalstīto datņu formātu meklējiet nodaļā 8 Tehniskie dati.

### Tīkla vada atvienošana

Lai atvienotu tīkla vadu no TV sadalītāja, lietojiet pildspalvu vai skrūvgriezi, lai piespiestu uz leju drošības plāksnīti.

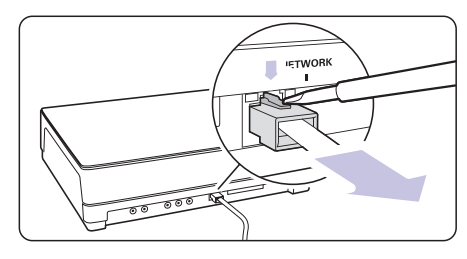

## Ja Jūsu problēma nav atrisināta

Izslēdziet un atkal ieslēdziet Jūsu TV, tas var līdzēt. Ja tā nav, zvaniet mūsu Klientu apkalpošanas centram vai meklējiet informāciju tiešsaistē www.philips.com/support.

Klientu apkalpošanas centru numurus meklējiet uz šīs lietošanas pamācības aizmugurējā vāka.

# Pirms Jūs zvanāt, sagatavojiet TV Modeļa un Preces numurus.

Šos numurus Jūs varat atrast uz iepakojuma etiķetes vai uz tipa plāksnītes TV sadalītāja mugurpusē un apakšā.

## Brīdinājums

Nekad nemēģiniet labot TV paši.

## **SATURS**

| 1 | Svarīgi |                                                              |  |  |  |
|---|---------|--------------------------------------------------------------|--|--|--|
|   | 1.1     | Drošība5                                                     |  |  |  |
|   | 1.2     | Rūpes par ekrānu5                                            |  |  |  |
|   | 1.3     | Pārstrāde5                                                   |  |  |  |
| 2 | Jūsu    | τν6                                                          |  |  |  |
|   | 2.1     | Televizora pārskats6                                         |  |  |  |
|   | 2.2     | Kā lietot HD TV7                                             |  |  |  |
|   | 2.3     | Preces iezīmes7                                              |  |  |  |
| 3 | Sākums8 |                                                              |  |  |  |
|   | 3.1     | TV novietošana8                                              |  |  |  |
|   | 3.2     | Galvenā kontaktu sadalītāja novietošana8                     |  |  |  |
|   | 3.3     | Skaļruņu joslas stiprināšana8                                |  |  |  |
|   | 3.4     | Stiprināšana pie sienas8                                     |  |  |  |
|   | 3.5     | TV statīva pazemināšana9                                     |  |  |  |
|   | 3.6     | Tālvadības pults baterijas9                                  |  |  |  |
|   | 3.7     | Viens vads starp TV sadalītāju un<br>TV ekrānu9              |  |  |  |
|   | 3.8     | Antenas vads9                                                |  |  |  |
|   | 3.9     | Strāvas vads9                                                |  |  |  |
| 4 | Jūsu    | TV lietošana10                                               |  |  |  |
|   | 4.1     | leslēgšana, izslēgšana un pārslēgšana<br>gaidīšanas režīmā10 |  |  |  |
|   | 4.2     | TV skatīšanās10                                              |  |  |  |
|   | 4.3     | Kanālu skatīšanās no digitālā uztvērēja11                    |  |  |  |
|   | 4.4     | Pieslēgto ierīču skatīšanās11                                |  |  |  |
|   | 4.5     | DVD skatīšanās11                                             |  |  |  |
|   | 4.6     | Teleteksta lapas izvēle11                                    |  |  |  |
| 5 | Lieto   | ijiet vairāk no Jūsu TV12                                    |  |  |  |
|   | 5.1     | Tālvadības pults12                                           |  |  |  |
|   | 5.2     | TV izvēlnes13                                                |  |  |  |
|   | 5.3     | Attēla un skaņas iestatījumi14                               |  |  |  |
|   | 5.4     | Teleteksts17                                                 |  |  |  |
|   | 5.5     | lecienītāko kanālu sarakstu izveidošana19                    |  |  |  |
|   | 5.6     | Elektroniskais programmu ceļvedis20                          |  |  |  |
|   | 5.7     | Taimeri un atslēgas21                                        |  |  |  |
|   | 5.8     | Subtitri22                                                   |  |  |  |
|   | 5.9     | Fotogrāfiju un mūzikas skatīšanās un<br>atskaņošana22        |  |  |  |
|   | 5.10    | Digitālo radio kanālu klausīšanās24                          |  |  |  |
|   | 5.11    | Programmatūras pajaunināšana24                               |  |  |  |

| 6 | Kanālu uzstādīšana27 |                                                                |  |
|---|----------------------|----------------------------------------------------------------|--|
|   | 6.1                  | Automātiska kanālu uzstādīšana27                               |  |
|   | 6.2                  | Manuāla kanālu uzstādīšana29                                   |  |
|   | 6.3                  | Saglabāto kanālu pārkārtošana29                                |  |
|   | 6.4                  | Kanālu menedžments30                                           |  |
|   | 6.5                  | Digitālās uztveršanas pārbaude30                               |  |
|   | 6.6                  | Rūpnīcas iestatījumi31                                         |  |
| 7 | Savi                 | enojumi (DVD, resīveris,)                                      |  |
|   | 7.1                  | Savienojumu pārskats33                                         |  |
|   | 7.2                  | Par savienojumiem33                                            |  |
|   | 7.3                  | Jūsu ierīču pieslēgšana, izmantojot<br>savienojumu asistentu34 |  |
|   | 7.4                  | Jūsu ierīču pieslēgšana, neizmantojot<br>savienojumu asistentu |  |
|   | 7.5                  | Savienojumu iestatīšana39                                      |  |
|   | 7.6                  | Sagatavošanās digitālajiem<br>pakalpojumiem40                  |  |
|   | 7.7                  | Datora tīkls41                                                 |  |
| 8 | Tehr                 | iiskie dati42                                                  |  |
| 9 | Trau                 | cējumu novēršana44                                             |  |

#### 2008 © Koninklijke Philips Electronics N.V. Visas tiesības rezervētas. Specifikācijas var mainīties bez iepriekšēja brīdinājuma. Zīmoli ir Koninklijke Philips Electronics N.V. vai to attiecīgo īpašnieku īpašums.

Philips patur tiesības mainīt preces iebkurā laikā bez pienākuma attiecīgi mainīt iepriekšējas piegādes.

Informācija šajā lietošanas pamācībā ir adekvāta sistēmas paredzētajai lietošanai. Ja prece, vai tās atseviški moduli vai procedūras, tiek lietoti citiem mērkiem kā šeit paredzēts, jāiegūst apstiprinājums to jespējamībai un piemērotībai. Philips garantē, ka materiāls pats nepārkāpi nekādus Savienoto Valstu patentus. Nekāda papildus garantija netiek izteikta vai piemērota.

#### Garantija

lerīce nesatur daļas, ko varētu labot pats lietotājs. Neatveriet un nenonemiet preces korpusu. Labošanas darbus drīkst veikt Philips Servisa Centros un oficiālās darbnīcās. Pretējā gadījumā var tikt zaudēta iebkāda garantija. Jebkura darbība, kas aizliegta šajā pamācībā, jebkuri regulējumi vai montāžas procedūras, kas nav ieteiktas vai atlautas šajā lietošanas pamācībā, anulēs garantiju.

### Pikselu raksturojumi

Šai LCD precei ir augsts krāsainu pikselu skaits. Lai arī efektīvie pikseli ir 99,999% vai vairāk, melni vai spiloti punkti (sarkani, zali vai zili) var konstanti parādīties ekrānā. Tā ir displeja strukturāla īpatnība (vispārējo industrijas standartu robežās) un netiek uzskatīta par nepareizu darbību.

#### Atvērta avota programmatūra

Šis televizors satur atvērta avota programmatūru. Šeit Philips piedāvā pēc pieprasījuma piegādāt vai darīt pieejamu pilnu attiecīgā avota koda kopiju par maksu, kas nepārsniedz avota izplatīšanas izmaksas, uz medija, kas tiek lietots programmas apmainai.

Šis piedāvājums ir spēkā 3 gadus no šīs preces iegādāšanās datuma.

Lai iegūtu avota kodu, rakstiet uz

Philips Innovative Applications N.V.Ass. to the **Development Manager** Pathoekeweg 11 B-8000 Brugge Belaium

#### Atbilstība ar EML

Koninklijke Philips Electronics N.V. ražo un pārdod daudzus uz patērētāju orientētus produktus, kam, kā iebkurai elektroniskai ierīcei, ir spēja pārraidītu un uztvert elektromagnētiskus signālus.

Viens no Philips vadošajiem Biznesa principiem ir veikt visus nepieciešamos veselības un drošības mērus mūsu precēs, lai tās atbilstu visām attiecināmaiām tiesiskaiām prasībām un ieturētos EML standartu robežās preču ražošanas brīdī.

Philips attīsta, ražo un pārdod preces, kas neizraisa kaitīgu ietekmi uz veselību.

Philips apstiprina, ka. ja tā preces tiek lietotas pareizi to paredzētajai lietošanai, tās ir drošas lietošanā, saskaņā ar šodien pieejamajiem zinātniskajiem pierādījumiem.

Philips spēlē aktīvu lomu starptautisko EML un drošības standartu attīstīšanā, kas laui Philips paredzēt nākotnes standartizācijas prasības, lai tās laicīgi integrētu savās precēs.

#### **Autortiesī**bas

D

VESA, FDMI un VESA Stiprinājumam Atbilstošs logo ir Video Electronics Standards Association zīmoli.

Ražots ar licenci no Dolby DOLBY. VIRTUAL SPEAKER SURROUND PRO LOGIC II Laboratories. 'Dolby', 'Pro Logic' un dubult-D simbols 🕮 ir Dolbv

Ražots ar licenci no BBE Sound, Inc. RRE Licencēts no BBE, Inc saskaņā ar DIGITAL vienu vai vairākiem no sekoiošiem

ASV patentiem: 5510752, 5736897, BBE un BBE simbols ir BBE Sound Inc reģistrēti zīmoli.

Windows Media ir Microsoft Corporation reģistrēts zīmols vai zīmols Amerikas Savienotajās Valstīs un/vai citās valstīs.

® Kensington un Micro Saver ir ACCO World Corporation reģistrēti ASV zīmoli, ar izdotām reģistrācijām un gaidāmām reģistrācijām citās valstīs visā pasaulē. Visi citi reģistrētie un nereģistrētie zīmoli ir to attiecīgo īpašnieku īpašums.

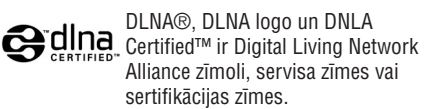

Visi citi reģistrēti un nereģistrēti zīmoli ir to attiecīgo īpašnieku īpašums.

## 9 TRAUCĒJUMU NOVĒRŠANA

#### Attēls neietilpst ekrānā, tas ir pārāk liels vai pārāk mazs

- Izvēlieties piemērotāku attēla formātu Attēla formāta izvēlnē. Skatīt nodalu 5.3.4 Platekrāna attēla formāts.
- Nosauciet Jūsu pieslēgto ierīci Savienojumu izvēlnē, lai iegūtu labāko signāla apstrādi. Skatīt nodalu 7.5.1 Jūsu ierīču nosaukšana.

#### Attēla novietojums ekrānā nav pareizs

Daži attēla signāli no dažām ierīcēm precīzi neder ekrānam. Jūs varat pacelt attēlu ar kursora taustiniem uz tālvadības pults. Pārbaudiet ierīces signāla izeju.

## Skana

#### Ir attēls, bet nav skanas

- Pārbaudiet, vai skalums nav noregulēts uz 0.
- Pārbaudiet, vai skana nav izslēgta ar taustinu ��. ٠
- Pārbaudiet, vai visi vadi ir kārtīgi pieslēgti.
- Ja skanas signāls netiek uztverts, TV . automātiski izslēdz skanu. Tā ir pareiza darbība

#### Skana ir sliktas kvalitātes

- Pārbaudiet, vai skana ir iestatīta uz Stereo.
- Pārbaudiet skanas filtru Skanas izvēlnē. .
- Izvēlieties kādu no Viedaiiem iestatījumiem. ٠

#### Skaņas kavējums, kad pieslēgta HTS-DVD ierīce

- Skatiet HTS-DVD ierīces lietošanas pamācību, lai regulētu audio sinhronizācijas kavējumu.
- Ja Jūs nevarat iestatīt kavējumu, izslēdziet HD Natural Motion funkciju izvēlnē Picture > Perfect Pixel HD. Skatīt nodalu 5.3.3 Attēla iestatījumi.

## **HDMI** savienojumi

#### Traucējumi ierīcēm, kas pieslēgtas ar HDMI

- HDMI\_HDCP procedūra var aiznemt dažas sekundes, pirms TV parāda attēlu no ierīces.
- Ja TV neatpazīst ierīci un ekrānā neparādās attēls, mēģiniet pārslēgties uz citu ierīci un atkal atpakal, lai atsāktu HDCP procedūru.
- Ja nemitīgi rodas skanas pārrāvumi, skatiet ٠ pieslēgtās ierīces lietošanas pamācību, lai pārbaudītu izeias iestatījumus. Ja tas nelīdz. pieslēdziet papildus audio vadu.
- Ja tiek lietots DVI uz HDMI adapteris. pārbaudiet, vai ir izveidots papildus audio savienoiums. lai pabeiotu DVI savienoiumu.
- HDMI ar EasvLink nestrādā •
  - Pārbaudiet, vai pieslēgtā ierīce atbilst HDMI CEC standartiem. Skatiet pieslēgtās ierīces lietošanas pamācību.
  - Pārbaudiet, vai HDMI vads ir kārtīgi pieslēats.
  - Pārbaudiet, vai EasyLink ir ieslēgts, izvēlnē Setup > Installation > Preferences (Priekšrocības).
  - Pārliecinieties, ka Jūsu HDMI CEC audio ierīces ir pareizi iestatītas. Skatiet Jūsu audio ierīces lietošanas pamācību.

## **USB** savienoiums

#### TV nerāda USB ierīces saturu

- lestatiet Jūsu ierīci (fotoaparātu) kā 'Mass Storage Class' saderīgu.
- USB jerīcei var būt nepieciešama specifiska draiveru programmatūra. Diemžēl šādu programmatūru nevar uzstādīt uz Jūsu TV.

#### Es neredzu manas datnes Multimediju izvēlnē

 Ne visas audio un attēlu datnes ir atbalstītas. Skatīt nodalu 8 Tehniskie dati.

#### Fotogrāfijas un mūzikas faili neatskanojas vienmērīgi

 USB ierīces pārsūtīšanas veiktspēja ierobežo pārsūtīšanas ātrumu.

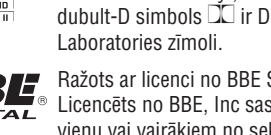

## 9 TRAUCĒJUMU NOVĒRŠANA

### Televīzija un tālvadības pults

#### TV neieslēdzas

- Pārbaudiet strāvas vada savienojumu.
- Pārbaudiet, vai kopīgā vada abi gali ir kārtīgi pieslēgti pie TV sadalītāja un TV ekrāna.
- Pārbaudiet, vai ir izvilkta plastmasas izolācijas plāksnīte no tālvadības pults bateriju nodalījuma.
- Pārbaudiet, vai tālvadības pults baterijas nav tukšas. Pārbaudiet bateriju polaritāti. Jūs varat lietot taustiņus uz TV sadalītāja, lai ieslēgtu TV.
- Atvienojiet strāvas vadu, gaidiet minūti un atkal pieslēdziet strāvas vadu. Vēlreiz mēģiniet ieslēgt TV.

### TV nereaģē uz tālvadības pulti

- Pārbaudiet, vai tālvadības pults baterijas nav tukšas. Pārbaudiet bateriju polaritāti.
- Notīriet tālvadības pults un TV sensora lēcas.

#### TV izslēdzas un sarkanā gaismiņa mirkšķinās

 Atvienojiet strāvas vadu, gaidiet minūti un atkal pieslēdziet strāvas vadu. Pārbaudiet, vai ir pietiekama vieta ventilācijai. Gaidiet, kamēr savienojumu sadalītājs atdziest. Ja TV neieslēdzas gaidīšanas režīmā un sarkanā lampiņa atkal mirkšķinās, zvaniet mūsu Klientu apkalpošanas centram.

#### Jūs esat aizmirsuši Jūsu kodu, lai atslēgtu Bērnu atslēgu

• Skatīt nodaļu **5.7.3 Koda iestatīšana / Koda maiņa**.

#### TV izvēlne ir nepareizā valodā?

Sekojiet šiem soļiem, lai nomainītu valodu:

- 1. Spiediet taustiņu **Menu** (Izvēlne) uz tālvadības pults.
- 2. Spiediet taustiņu ▼, lai izvēlētos pēdējo izvēlnes punktu.
- 3. Trīs reizes spiediet taustiņu ►.
- Spiediet taustiņus ▲ vai ▼, lai izvēlētos valodu.
- 5. Spiediet taustiņu OK.
- 6. Spiediet taustiņu **Menu** (Izvēlne), lai aizvērtu izvēlnes.

## TV kanāli

## Daži TV kanāli ir pazuduši

- Pārliecinieties, ka ir izvēlēts pareizais kanālu saraksts.
- Kanāls var būt dzēsts izvēlnē **Rearrange** (Pārkārtot).

### Uzstādīšanas laikā nav atrasti digitālie kanāli

 Pārbaudiet, vai TV atbalsta DVB-T vai DVB-C Jūsu valstī. Skatīt etiķeti "Digital TV Country Compatibility" (Digitālās TV valstu saderība) TV ekrāna aizmugurē.

## Attēls

### Skaņa ir, bet nav attēla

 Pārbaudiet kontrasta un spilgtuma iestatījumus.

### TV attēls ir sliktas kvalitātes

- Pārbaudiet, vai antena ir kārtīgi pieslēgta.
- Neiezemētas audio ierīces, neona gaismas, augstas ēkas un kalni var ietekmēt attēla kvalitāti. Mēģiniet uzlabot attēlu, mainot antenas virzienu, vai novietojiet ierīces tālāk no TV.
- Pārbaudiet, vai Manuālas uzstādīšanas izvēlnē ir izvēlēta pareiza TV sistēma.
- Ja slikta uztveršana ir tikai vienam kanālam, mēģiniet precīzi uzregulēt šo kanālu izvēlnē Fine tune (Precīza uzregulēšana). Skatīt nodaļu 5.3.1.
- Pārbaudiet savienojumus un vadus no pieslēgtajām ierīcēm.

#### Attēla kavējums, kad ir pieslēgta spēļu konsole

 Lai novērstu attēla kavējumu, pārslēdziet TV spēļu režīmā. Spiediet taustiņu Menu (Izvēlne) un izvēlieties TV menu > Smart settings > Game (Spēle).

# TV neatceras manus iestatījumus, kad es to atkārtoti ieslēdzu

 Pārbaudiet, vai TV ir pārslēgts režīmā Home (Mājas) sadaļā TV menu > Setup > Installation > Preferences > Location (Atrašanās vieta).

## **1 SVARĪGI**

Izlasiet šo lietošanas pamācību, pirms sākat lietot šo preci.

Pievērsiet īpašu uzmanību šai nodaļai un sekojiet drošības un rūpju par ekrānu instrukcijām. Preces garantija nav piemērojama, ja bojājums radies, neievērojot šīs instrukcijas.

## 1.1 Drošība

- Lai izvairītos no īssavienojuma, nepakļaujiet TV, tālvadības pulti vai tālvadības pults baterijas lietum vai ūdenim.
- Lai izvairītos no uguns un elektrošoka bīstamības, nekad nenovietojiet atklātas liesmas avotus (piem., aizdegtas sveces) TV tuvumā.
- Atstājiet vismaz 10 cm brīvas vietas galvenā savienojumu sadalītāja augšā un mugurpusē un 5 cm kreisajā un labajā pusē.
- Nenovietojiet radiatoru un citu karstuma avotu tuvumā.
- Nekad nenovietojiet galveno kontaktu sadalītāju uz vai zem citām ierīcēm, kas var uzkarst (piem., resīveris vai pastiprinātājs). Nekad nenovietojiet neko zem TV sadalītāja.
- Uzstādiet TV sadalītāju tuvu sienas rozetei, kur strāvas kontaktam var viegli piekļūt.
- Lai novērstu bojājumus, nekad neievietojiet nekādus priekšmetus ventilācijas atverēs.
- Pārliecinieties, ka TV nevar nokrist. Novietojiet TV uz cietas un plakanas virsmas un lietojiet tikai komplektā iekļauto statīvu.
- Lai novērstu strāvas vada bojājumus, nenovietojiet uz vada TV vai citus priekšmetus. Strāvas vada bojājums var izraisīt uguni vai elektrošoku.
- Ja TV tiek stiprināts pie kustīga statīva, pārliecinieties, ka uz strāvas vadu netiek izdarīts spiediens, kad TV tiek kustināts. Spiediens uz strāvas vadu var to bojāt vai daļēji atvienot un izraisīt dzirksteļošanu vai uguni.

## 1.2 Rūpes par ekrānu

- Atvienojiet TV no strāvas pirms tīrīšanas.
- Tīriet TV ekrāna virsmu ar mīkstu, mitru lupatu. Ja ar mitru lupatu nav pietiekami, lietojiet īpašus LCD ekrāna tīrītājus. Nekad nelietojiet citus tīrīšanas līdzekļus (ķīmiskus vai mājsaimniecības tīrīšanas līdzekļus). Tie var bojāt ekrānu.
- Neaiztieciet, nespiediet un neberzējiet ekrānu ar cietiem priekšmetiem, jo tie var neatgriezeniski bojāt ekrānu.
- Lai izvairītos no deformācijām un krāsu izbalēšanas, pēc iespējas ātrāk notīriet ūdens pilienus.
- Stacionāri attēli: Kad vien iespējams, izvairieties no stacionāriem attēliem. Ja Jums jālieto stacionāri attēli, samaziniet ekrāna kontrastu un spilgtumu, lai izvairītos no ekrāna bojājumiem. Stacionāri attēli ir attēli, kas redzami ekrānā ilgāku laiku. Piemēram, ekrāna izvēlnes, teleteksta lapas, melnas joslas, akciju tirgus reklāmas u.c.

## 1.3 Pārstrāde

- Aizvediet iepakojumu uz Jūsu vietējo pārstrādes centru.
- Jūsu prece ir ražota ar augstas kvalitātes materiāliem un komponentēm, ko var pārstrādāt un lietot atkārtoti. Ja Jūs redzat pārsvītrotu riteņotas miskastes simbolu uz preces, tas nozīmē, ka prece atbilst Eiropas Direktīvai 2002/96/EC.

Neizmetiet Jūsu lietoto preci ar sadzīves atkritumiem. Papildus informāciju par drošu preces izmešanu jautājiet ierīces pārdevējam. Nekontrolēta atkritumu izmešana nodara ļaunumu gan apkārtējai videi, gan cilvēku veselībai.

Jūsu prece satur baterijas, kas atbilst Eiropas Direktīvai 2006/66/EC. Tās nedrīkst izmest kopā ar sadzīves atkritumiem. Apziniet vietējos noteikumus par bateriju atsevišķu savākšanu. Pareiza atbrīvošanās no baterijām palīdz novērst potenciālas negatīvas sekas apkārtējai videi un cilvēku veselībai.

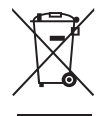

## 2 JŪSUTV

Šī nodaļa sniedz pārskatu par šī TV vadībām un funkcijām.

Tālvadības pults

## 2.1 Televizora pārskats

## Vadības

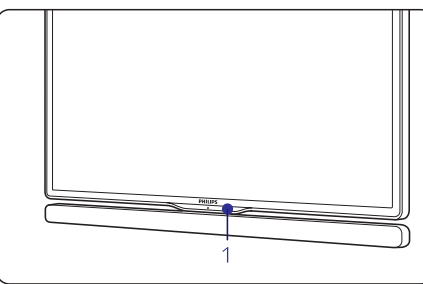

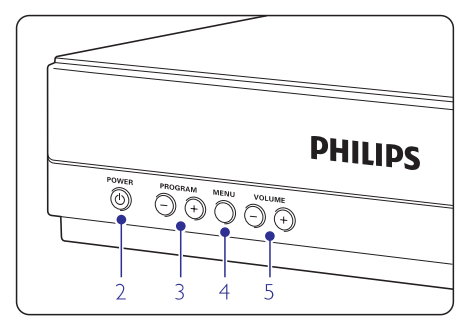

- 1. Tālvadības pults sensors
- 2. Ieslēgšanas slēdzis
- 3. Programmu/kanālu pārslēgšanas taustiņi
- 4. Taustiņš Menu (Izvēlne)
- 5. Skaļuma regulēšanas taustiņi

#### Kontakti

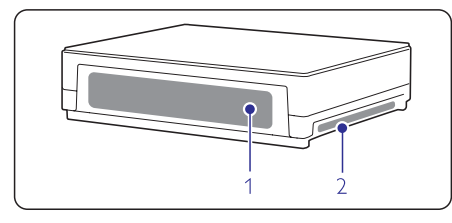

- 1. Kontakti mugurpusē
- 2. Kontakti kreisajā pusē

Papildus informācijai skatīt nodaļu 7 Savienojumi.

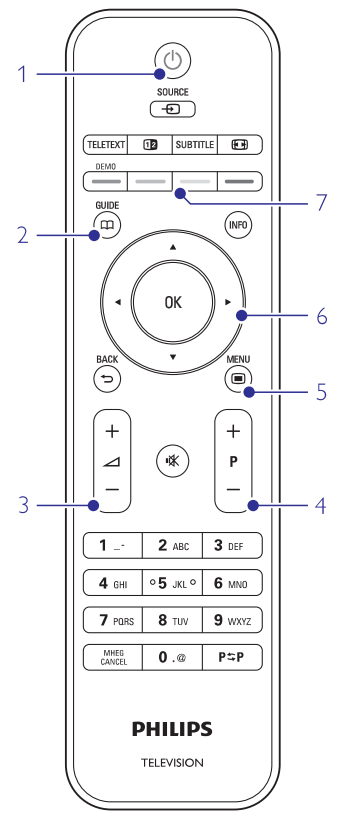

- 1. Ieslēgšana vai pārslēgšana gaidīšanas režīmā
- 2. Programmu ceļvedis
- 3. Skaļuma regulēšana: skaļāk + vai klusāk
- 4. Programmu/kanālu pārslēgšana: augšup + un lejup
- 5. Izvēlnes atvēršana un aizvēršana
- 6. Navigācijas un rotējošais taustiņš
- 7. Krāsainie taustiņi

Papildus informācijai skatīt nodaļu **5.1 Tālvadības** pults pārskats.

## 8 TEHNISKIE DATI

#### Barošana

- Maiņstrāva: AC 220-240V (±10%)
- Darba un gaidīšanas režīmu strāvas patēriņš: skatīt tehniskās specifikācijas www.philips.com
- Darba temperatūra: 5°C 35 °C

Specifikācijas var mainīties bez brīdinājuma. Papildus specifikācijas par šo preci skatīt www.philips.com/support.

### Izmēri un svari (aptuveni)

| TV ekrāns      | 42PES0001D/H         |  |  |
|----------------|----------------------|--|--|
| platums        | 982 mm               |  |  |
| augstums       | 632,5 mm             |  |  |
| dziļums        | 49,8 mm<br>± 16,5 kg |  |  |
| svars          |                      |  |  |
| TV ekrāns + st | atīvs                |  |  |
| platums        | 982 mm               |  |  |
| augstums       | 685 mm               |  |  |
| dziļums        | 250 mm               |  |  |
| svars          | ± 29 kg              |  |  |
| Savienojumu s  | adalītājs            |  |  |
| platums        | 320 mm               |  |  |
| augstums       | 84 mm                |  |  |
| dziļums        | 320 mm               |  |  |
| svars          | ± 4,7 kg             |  |  |

## 8 TEHNISKIE DATI

#### Attēls/Displejs

- Displeja tips: LCD Full HD W-UXGA
- Paneļa izšķirtspēja: 1920x1080p
- Perfect Pixel HD attēla uzlabošana
- 1080p 24/25/30/50/60Hz apstrāde
- 100 Hz Skaidrs LCD

#### Atbalstītās displeja izšķirtspējas

- Datora formāti ٠ Izškirtspēia Atiaunošanas frekvence 640x480p 60Hz (VGA/HDMI) 600x800p 60Hz (VGA/HDMI) 60Hz (VGA/HDMI) 1024x768p 1280x768p 60Hz (VGA/HDMI) 1360x765p 60Hz (VGA/HDMI) 1360x768p 60Hz (VGA/HDMI) 1280x1024p 60Hz (HDMI) 60Hz (HDMI) 1920x1080i 1920x1080p 60Hz (HDMI) Video formāti Izškirtspēia Atiaunošanas frekvence
  - 480i 60Hz 480p 60Hz 576i 50Hz 576p 50Hz 720p 50Hz.60Hz 1080i 50Hz.60Hz 1080p 24Hz,25Hz,30Hz 1080p 50Hz,60Hz

### Uztvērējs / Uztveršana / Pārraide

- Antenas ieeja: 75omu koaksiāla (IEC75)
- TV sistēma: DVD COFDM 2K/8K, (MPEG2, MPEG4 ja pieejams)
- Video atskaņošana: NTSC, SECAM, PAL
- DVB: DVB virszemes/DVB kabeļa (skatiet valstis uz TV tipa plāksnītes)

### Skaņa

- Skaņas sistēma:
  - Virtual Dolby Digital
  - BBE

### Multimediji

- Savienojumi: USB
- Atskaņojamie formāti: MP3, slīdrāde (.alb), JPEG, MPEG1, MPEG2.

Atbalstītā mediju servera programmatūra

- Windows Media Player 11 (uz Microsoft Windows XP\* vai Vista\*)
- PacketVideo Twonky Media 4.4.2 (uz datora\* un Intel Mac OSX\*)
- Sony Vaio media server (uz Microsoft Windows XP vai Vista)
- TVersity v.0.9.10.3 (uz Windows XP\*)
- Nero 8 Nero MediaHome (uz Microsoft Windows XP)
- DiXiM (uz Windows XP)
- Macrovision Network Media Server (uz Windows XP)
- Fuppes (uz Linux)
- UShare (uz Linux)
- Philips Media Manager (uz Windows XP)
- Philips NAS SPD8020

\* Šim mediju serverim ir pieejama soli-pa-solim iestatīšanas instrukcija tiešsaistes lietošanas pamācībā www.philips.com/support.

Atbalstītie USB/Atmiņas ierīces formāti

• FAT 16, FAT32, NTFS.

## Tālvadības pults

- Tips: RC4480
- Baterijas: 2 monētas šūnas baterijas CR2032

## Savienojamība

### Aizmugurē

- EXT1 (scart): Audio K/L, CVBS ieeja, RGB
- EXT2 (scart): Audio K/L, CVBS ieeja, RGB
- EXT3: YPbPr vai VGA, Audio K/L
- HDMI 1 ieeja (HDMI 1.3a pilna HDMI savienojumam)
- HDMI 2 ieeja
- Audio izeja K/L ar displeju sinhronizēta
- Digitālā audio izeja (koaksiāla-S/PDIF) ar displeju sinhronizēta

### Sānos

- HDMI 3 sānu ieeja
- Audio ieeja K/L (DVI uz HDMI)
- Audio ieeja K/L
- Video ieeja (CVBS)
- Audio K/L ieeja
- Austiņas (stereo mini ligzda)
- USB
- Kopējā interfeisa ligzda
- Tīkls (RJ45)

## 2 JŪSUTV

## 2.2 Kā lietot HD TV?

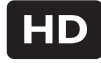

Šis TV var parādīt Augstu Standartu (HD) TV programmas. Lai lietotu HD TV, vispirms ir jāuztver HD kvalitātes programmas. Ja netiek uztvertas HD programmas, attēla kvalitāte ir tāda pati kā standarta TV.

Jūs varat uztvert HD programmas no ...

- Blu-ray disku atskaņotāja, kas pieslēgts pie HDMI, atskaņojot HD filmu,
- digitālā HD uztvērēja, kas pieslēgts pie HDMI, ja ir pieslēgti HD kanāli no kabeļa vai satelīta uzņēmuma,
- virszemes HD raidītāja (DVB-T MPEG4),
- HD kanāla Jūsu DVB-C tīklā
- spēļu konsoles (Xbox 360 / PlayStation 3), kas pieslēgta pie HDMI, spēlējot HD spēli.

Papildus informācijai sazinieties ar ierīces pārdevēju. Jūsu valstī pieejamo HD kanālu sarakstu meklējiet www.philips.com/support sadaļā FAQ.

## 2.3 Preces iezīmes

Jūsu jaunais TV ir aprīkots ar dažām modernākajām audio un video inovācijām. Jūsu TV piedāvā sekojošas iezīmes ...

#### Augstu Standartu (HD) LCD displejs

Pilna HD izšķirtspēja 1920x1080p visaugstākā HD avotu izšķirtspēja. Sniedz skaidru progresīvās skenēšanas attēlu bez ņirboņas ar optimālu spilgtumu un izcilām krāsām.

#### lebūvēts DVB-T un DVB-C uztvērējs

Papildus standarta analogajām TV pārraidēm, Jūsu TV uztver digitālo virszemes un noteiktās valstīs arī digitālo kabeļa televīziju un radio.

#### Elektronisks programmu ceļvedis

Elektroniskais programmu ceļvedis parāda ekrānā digitālās TV programmu. Tas var Jums atgādināt par pārraižu sākumu, ieslēgt TV u.tml.

#### USB savienojums / datortīkla savienojums

Multimediju savienojumi tūlītējai fotogrāfiju apskatei un mūzikas atskaņošanai.

## **3 SĀKUMS**

Šī nodaļa palīdz Jums ar TV novietošanu un sākotnējo uzstādīšanu.

## 3.1 TV ekrāna novietošana

Rūpīgi izlasiet drošības brīdinājumus nodaļā **1.1 Drošība**, pirms TV novietošanas.

- TV ar lielu ekrānu ir smagi. TV ekrāna nešanu un novietošanu jāveic vismaz divām personām.
- Ideāls attālums, no kāda skatīties TV, ir trīs ekrāna diagonāles izmēri.
- Novietojiet TV ekrānu vietā, kur uz ekrāna nekrīt gaisma.
- Jūsu TV ekrāns ir aprīkots ar Kensington Drošības Ligzdu pretzagļu atslēgai (nav iekļauta komplektā).

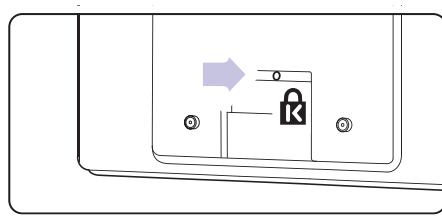

## 3.2 Galvenā kontaktu sadalītāja novietošana

Rūpīgi izlasiet drošības brīdinājumus nodaļā **1.1 Drošība**, pirms kontaktu sadalītāja novietošanas.

- TV sadalītāju vienmēr novietojiet horizontālā pozīcijā.
- Nekad nenovietojiet TV sadalītāju slēgtā telpā vai skapī.
- Ņemiet vērā, ka augšpuse var uzkarst.

## 3.3 Skaļruņu joslas stiprināšana

Jūs varat piestiprināt komplektā iekļauto stiprināmo skaļruņu joslu pie TV ekrāna. Skatīt komplektā iekļauto Sākuma bukletu. Jūs šo bukletu varat lejupielādēt arī no www.philips.com/support.

## 3.4 Stiprināšana pie sienas

Jūs varat stiprināt TV ekrānu pie sienas, izmantojot komplektā iekļauto sienas stiprinājumu.

Skatīt komplektā iekļauto Sākuma bukletu. Jūs šo bukletu varat lejupielādēt arī no www.philips.com/support.

### 3.4.1 Sienas stiprinājuma montāža

#### 🕚 Brīdinājums

TV stiprināšanai pie sienas ir nepieciešamas īpašas prasmes, tādēļ to jāveic kvalificētam personālam. TV stiprinājumam pie sienas jāatbilst drošības standartiem saskaņā ar TV svaru. Koninklijke Philips Electronics N.V. neuzņemas atbildību par nepareizu stiprināšanu vai stiprināšanu, kā rezultātā noticis negadījums vai

#### stiprinasanu, ka rezultātā noticis negadījums v savainojums.

Rūpīgi izlasiet drošības brīdinājumus nodaļā **1.1 Drošība**, pirms TV novietošanas.

### 3.4.2 VESA saderīga stiprināšana pie sienas

TV ir sagatavots VESA saderīgai stiprināšanai pie sienas. Šis kronšteins nav iekļauts komplektā. Lietojiet VESA-saderīgu kronšteinu ar kodu VESA, MIS-F, 300, 300, 8.

#### Sagatavošanās VESA stiprināšanai pie sienas

- Atrodiet četrus fiksācijas punktus TV aizmugurē.
- 2. Ja šajās atverēs atrodas plastmasas diski, izskrūvējiet šos četrus diskus.

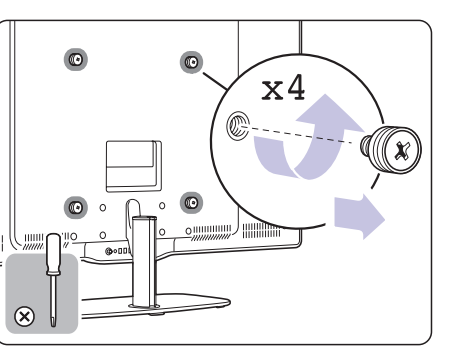

## 3.4.3 TV statīva noņemšana

TV statīvu jānoņem no TV ekrāna, lai TV ekrānu varētu piestiprināt pie sienas.

### 3.4.4 TV ekrāna stiprināšana pie sienas

Lai stiprinātu TV ekrānu pie sienas, skatīt komplektā iekļauto Sākuma bukletu. Jūs šo bukletu varat lejupielādēt arī no www.philips.com/support.

## 7 IERĪČU PIESLĒGŠANA

## 7.7 Datortīkls

Jūs varat pieslēgt Jūsu TV pie Jūsu mājas datortīkla. Skatieties Jūsu fotogrāfijas un klausieties Jūsu mūziku no jebkura tīklā esoša datora. Datortīkla funkcija uz šī TV ir DLNA sertificēta. Jūs varat lietot Microsoft Windows XP vai Vista, Intel Mac OSX vai Linux.

Mājas datortīkla piemērs:

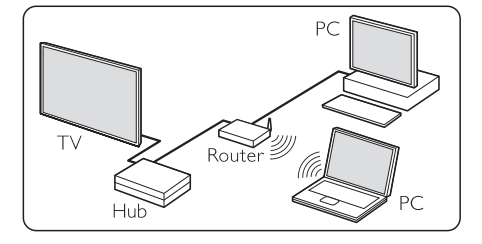

## 7.7.1 Kas Jums nepieciešams

Lai izveidotu Jūsu TV un mājas datortīklu, Jums nepieciešams:

- Rūteris un dators mājas datortīklā
- Tīkla vads
- Jūsu datorā uzstādīta jauna mediju servera programmatūra (Windows media player 11 vai līdzīga).

Pilnu saderīgo mediju servera programmu sarakstu meklējiet nodaļā **8 Tehniskie dati**.

### 7.7.2 Datortīkla savienojuma iestatīšana

Lai automātiski pieslēgtos tīklam, uz TV nav nepieciešams veikt īpašus iestatījumus.

 Pieslēdziet tīkla vadu no Jūsu rūtera uz kontaktu Network 국명 (Tīkls) TV sadalītāja sānos.

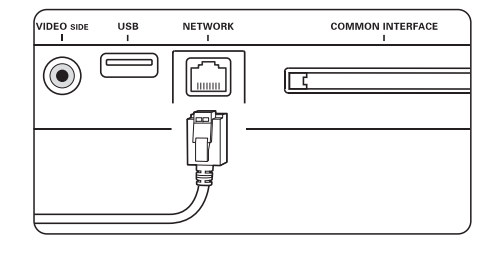

- 2. Ieslēdziet rūteri. Rūterī ieslēdziet režīmu DHCP.
- 3. Ieslēdziet datoru un palaidiet mediju servera programmatūru.

 Dažas mediju servera programmas jäiestata kopīgot Jūsu datnes ar Jūsu TV. Mediju serverī šis TV tiks apzīmēts kā numurs MAC vai IP adrese. Ieslēdziet Jūsu TV un rūteri, lai šis numurs

parādītos mediju serverī. Mediju serverī izvēlieties TV numuru un iestatiet serveri kopīgot datnes ar šo numuru. Mediju servera programmatūrai, kas nodaļā **8 Tehniskie dati** ir apzīmēta ar \*, tiešsaistes lietošanas pamācībā ir pieejama soli-pa-solim iestatīšanas instrukcija. Ierakstiet Jūsu TV modeļa numuru interneta lapā www.philips.com/support. Paplašinātajā lietošanas pamācībā skatiet nodaļu **7.7 Datortīkls.** 

Ugunsmūris, Jūsu datora drošības sistēma, arī var bloķēt tīkla savienojumu. Atļaujiet mediju servera programmai piekļūt tīklam.

- 5. Spiediet taustiņu **Source □→** (Avots) uz tālvadības pults.
- Izvēlieties punktu PC network (Datortīkls) un spiediet taustiņu ►. Var paiet zināms laiks, kamēr TV pieslēdzas.
- Lietojiet vadības un navigācijas/rotējošos taustiņus, lai pārlūkotu Jūsu direktorijas un atskaņotu Jūsu datnes.

Ja TV nevar pieslēgties tīklam, caurskatiet servera programmatūras, rūtera un datora lietošanas pamācības.

### 7.7.3 Manuāla tīkla iestatīšana

Uz TV var iestatīt dažus ekspertu tīkla iestatījumus. DHCP ir ieslēgts, lai automātiski pieslēgtos tīklam.

Spiediet taustiņu **Menu** (Izvēlne) un izvēlieties Setup > Installation > Manual network installation (Manuāla tīkla iestatīšana).

## 7 IERĪČU PIESLĒGŠANA

#### 7.5.2 Dekodera kanāli

Dekoderi, kas atkodē antenas kanālus, jāpieslēdz pie **EXT1** vai **EXT2** (scart).

Jums jādefinē TV kanāls, kā dekodējamais kanāls. Pēc tam definējiet kontaktu, pie kura ir pieslēgts dekoderis.

- Spiediet taustiņu Menu 
   (Izvēlne) uz tālvadības pults un izvēlieties Setup > Installation > Decoder > Channel (Kanāls).
- 2. Spiediet taustiņu ►, lai piekļūtu sarakstam.
- 3. Spiediet taustiņus ▲ vai ▼, lai izvēlētos atkodējamo kanālu.
- 4. Spiediet taustiņu ► un atgriezieties, lai izvēlētos punktu Status.
- Spiediet taustiņus ▲ vai ▼, lai izvēlētos kontaktu, pie kura pieslēgts dekoderis.
- Spiediet taustiņu Menu 
   (Izvēlne), lai aizvērtu izvēlni.

| Installation        | Decoder |  |
|---------------------|---------|--|
|                     | Channel |  |
| Preferences         | Status  |  |
| Connections assist. |         |  |
| Rename devices      |         |  |
| Decoder             |         |  |
| Man. network inst.  |         |  |
| Clock               |         |  |
| Factory settings    |         |  |

### 7.6 Sagatavošana digitālajiem pakalpojumiem

Kodētus digitālos TV kanālus var atkodēt ar Nosacījumu piekļuves moduli un Viedo karti, ko piedāvā digitālās TV pakalpojuma sniedzējs. Nosacījumu piekļuves modulis var iespējot dažādus pakalpojumus, atkarībā no izvēlētā operatora (piem., Pay TV). Sazinieties ar Jūsu digitālās TV pakalpojuma sniedzēju, lai iegūtu vairāk informācijas.

#### 7.6.1 Nosacījumu piekļuves moduļa ievietošana

## Brīdinājums

Izslēdziet TV, pirms nosacījumu piekļuves moduļa ievietošanas. Pareizs ievietošanas virziens ir norādīts uz moduļa. Nepareiza ievietošana var bojāt nosacījumu piekļuves moduli un TV.

 Uzmanīgi ievietojiet Nosacījumu piekļuves moduli Jūsu TV sadalītāja ligzdā Common Interface (Kopējs interfeiss) tik tālu, cik tas ļaujas.  Atstājiet nosacījumu piekļuves moduli Kopējā interfeisa ligzdā pastāvīgi.

Kamēr nosacījumu piekļuves modulis tiek aktivizēts, var paiet dažas minūtes. Izņemot nosacījumu piekļuves moduli, digitālās TV pakalpojums tiks atslēcts.

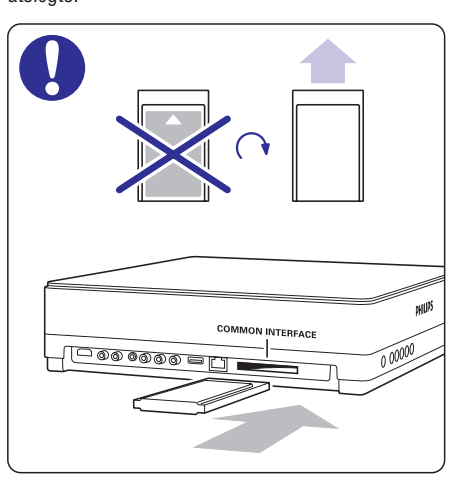

### 7.6.2 Kopējā interfeisa izvēlne

No šīs izvēlnes Jūs varat piekļūt Nosacījumu piekļuves moduļa pakalpojumiem, kas tajā ir uzstādīti. Programmas un to funkcijas, saturs un zinojumi uz ekrāna nāk no pakalpojuma sniedzēja.

 Spiediet taustiņu Menu 
 (Izvēlne) uz tālvadības pults un izvēlieties Features > Common interface (Kopējs interfeiss).

Šis izvēlnes punkts ir pieejams, kad ir ievietots nosacījumu piekļuves modulis un izveidots savienojums ar pakalpojuma sniedzēju.

## **3 SĀKUMS**

### 3.5 TV statīva pazemināšana

Jūs varat pazemināt TV ekrānu uz statīva, ja Jūs noņemat stiprināmo skaļruņu joslu. Skatīt komplektā iekļauto Sākuma bukletu. Jūs šo bukletu varat lejupielādēt arī no www.philips.com/support.

## 3.6 Tālvadības pults baterijas

## Brīdinājums

Šī prece satur litija baterijas. Ja baterijas tiek ievietotas nepareizi, pastāv eksplozijas risks. Nomainiet tikai ar tāda paša vai ekvivalenta tipa baterijām.

- 1. Atveriet bateriju nodalījumu tālvadības pults mugurpusē.
- Pārliecinieties, ka baterija ir ievietota pareizi, ievērojot indikācijas + un - bateriju nodalījuma iekšpusē.
- 3. Aizveriet bateriju nodalījumu.

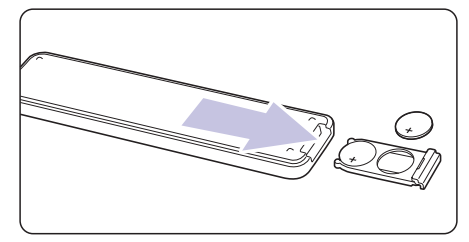

## 🖨 Piezīme

Izņemiet baterijas, ja tālvadības pults netiks lietota ilgu laiku.

## 3.7 Viens vads starp TV sadalītāju un TV ekrānu

 Pieslēdziet komplektā iekļauto galveno vadu pie attiecīgajiem kontaktiem TV sadalītāja mugurpusē un TV ekrāna mugurpusē.

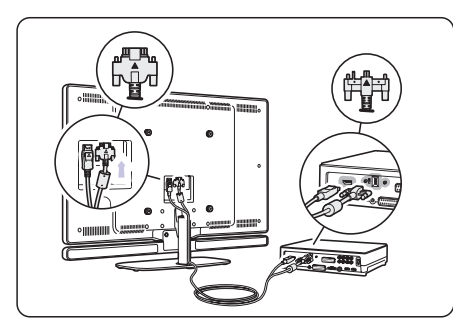

## 3.8 Antenas vads

- 1. Atrodiet antenas kontaktu TV sadalītāja mugurpusē.
- 2. Kārtīgi pieslēdziet antenas vadu kontaktā Antenna

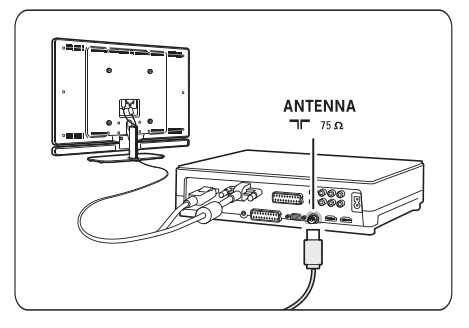

## 3.9 Strāvas vads

Strāvas vadam pie sienas rozetes vienmēr jābūt pieejamam.

TV nekad netiek izslēgts pilnībā un patērē enerģiju, ja strāvas vads netiek atvienots.

Lai arī TV ir ļoti mazs gaidīšanas režīma strāvas patēriņš, atvienojiet strāvas vadu, ja ilgstoši nelietojat TV, lai taupītu strāvu.

- Pārliecinieties, ka Jūsu strāvas voltāža atbilst voltāžai, kas rakstīta uz etiķetes TV sadalītāja mugurpusē. Nekādā gadījumā nepieslēdziet strāvas vadu, ja voltāža atšķiras.
- 2. Kārtīgi pieslēdziet strāvas vadu.

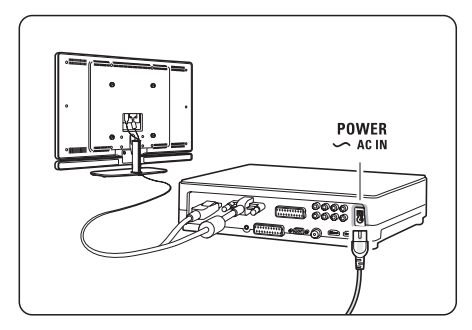

## 4 JŪSU TV LIETOŠANA

Apgūstiet Jūsu TV darbības ikdienas lietošanai.

### 4.1 leslēgšana, izslēgšana un pārslēgšana gaidīšanas režīmā

## 🖨 Piezīme

TV var būt nepieciešamas līdz pat 15 sekundes, lai ieslēgtos.

Lai ieslēgtu TV:

- Spiediet taustiņu Power <sup>(1)</sup> uz TV sadalītāja, ja gaidīšanas režīma indikators ir izslēgts.
- Spiediet taustiņu <sup>(b)</sup> uz tālvadības pults, ja gaidīšanas režīma indikators ir ieslēgts.

Lai pārslēgtu gaidīšanas režīmā:

• Spiediet taustiņu 心.

Lai izslēgtu:

Spiediet taustiņu Power 也 uz TV sadalītāja.

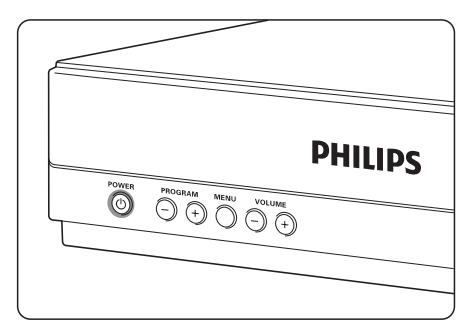

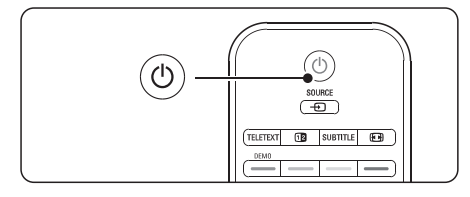

### 4.2 TV skatīšanās

## 4.2.1 Kanālu pārslēgšana

- 1. Lai pārslēgtu TV kanālus:
  - Spiediet numuru (1 līdz 999) vai spiediet taustiņus P+ vai P- uz Jūsu tālvadības pults.
  - Spiediet taustiņus **Program/Channel** vai + TV sadalītāja sānos.
- Spiediet taustiņu P⇒P, lai atgrieztos pie iepriekš skatītā TV kanāla vai pieslēgtās ierīces.

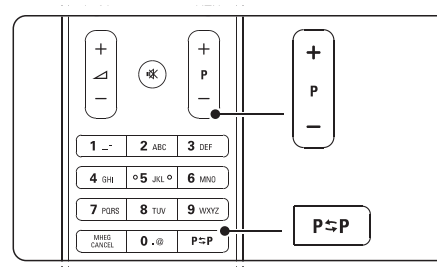

## 4.2.2 Skaļuma regulēšana

- 1. Lai regulētu skaļumu:
  - Spiediet taustiņus → + vai uz tālvadības pults.
  - Spiediet taustiņus Volume + vai uz Jūsu TV sadalītāja sānu vadībām.
- 2. Lai izslēgtu skaņu:
  - Spiediet taustiņu 叱.
  - Vēlreiz spiediet taustiņu ♥K, lai atjaunotu skaņu.

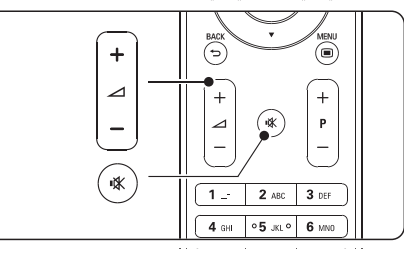

## 7 SAVIENOJUMI

## 7.4.12 Personīgais dators

Jūs varat pieslēgt Jūsu personīgo datoru tieši pie TV sadalītāja. Galvenais pilna HD ekrāns strādā kā Jūsu datora monitors.

Lai lietotu papildus funkcijas, Jūs varat pieslēgt Jūsu datoru pie datortīkla. Skatīt nodaļu

#### 7.7 Datortīkls.

Lai lietotu kā monitoru, datoru var pieslēgt, izmantojot DVI uz HDMI adapteri. Jūs varat pieslēgt datoru arī, izmantojot VGA savienojumu.

## \rm Uzmanību

Pirms datora pieslēgšanas, iestatiet datora monitora atjaunošanas frekvenci uz 60Hz.

## Padoms

lestatiet TV attēla formātu uz Unscaled (Nemainīts) Attēla formāta izvēlnē, lai iegūtu maksimālu datora attēla asumu. Skatīt nodaļu **5.3.4 Platekrāna attēla formāts.** 

#### DVI uz HDMI savienojums

Lietojiet DVI uz HDMI adapteri, lai pieslēgtu pie HDMI sānu kontakta

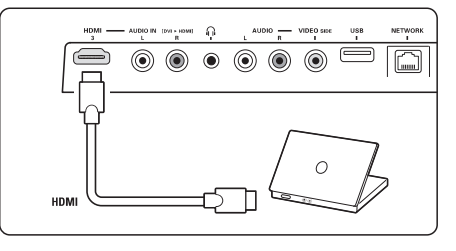

vai HDMI kontakta aizmugurē.

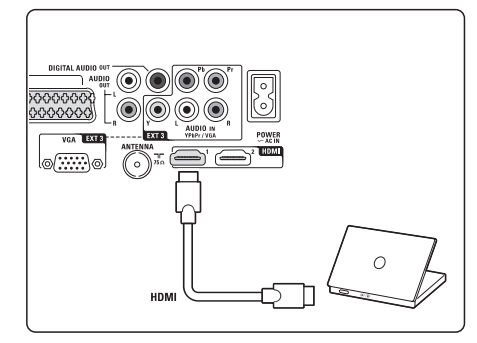

Lai atskaņotu skaņu, pieslēdziet Audio L/R kontaktus.

### VGA savienojums

Lietojiet VGA vadu, lai pieslēgtu datoru pie kontakta EXT3 TV sadalītāja mugurpusē. Pieslēdziet Audio K/L pie kontakta EXT3 Audio L/R.

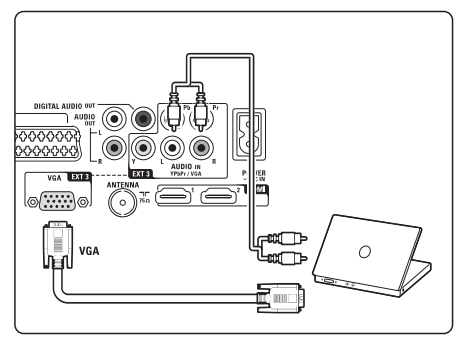

Atbalstītās datora monitora izšķirtspējas meklējiet nodaļā **8 Tehniskie dati**.

## 7.5 Savienojumu iestatīšana

TV jāzina, kādi savienojumi ir izveidotu un kāda ierīce ir pieslēgta pie kura kontakta. Ja Jūs esat lietojuši Savienojumu asistentu, savienojumu iestatīšana jau ir paveikta.

## 7.5.1 Jūsu ierīču nosaukšana

Nosauciet pieslēgtās ierīces, lai tās būtu ērtāk izvēlēties un pārslēgt. Pieškiriet ierīces tipu (DVD, VCR, Game, ...)

attiecīgajai ierīcei lietojamajam kontaktam.

- Spiediet taustiņu Menu 
   (Izvēlne) uz tālvadības pults un izvēlieties Setup > Installation > Rename devices (Pārsaukt ierīces).
- 2. Spiediet taustiņu ▶, lai piekļūtu sarakstam.
- Spiediet taustiņus ▲ vai ▼, lai izvēlētos kontaktu, kas tiek lietots pieslēgtajai ierīcei.
- Spiediet taustiņu ►.
- Spiediet taustiņus ▲ vai ▼, lai izvēlētos ierīces tipu.
- Spiediet taustiņu Menu 
   (Izvēlne), lai aizvērtu izvēlni.

## 7 SAVIENOJUMI

#### 7.4.10 Spēļu konsole

Vispraktiskākais savienojums spēļu konsolei ir TV sadalītāja sānos.

## 🖨 Piezīme:

Lai novērstu attēla kavējumu, pārslēdziet TV spēļu režīmā. Spiediet Menu > TV menu > Smart settings > **Game** (Spēle).

#### Pieslēgums TV sadalītāja sānos

Lietojiet HDMI savienojumu vai video un audio k/l savienojumus.

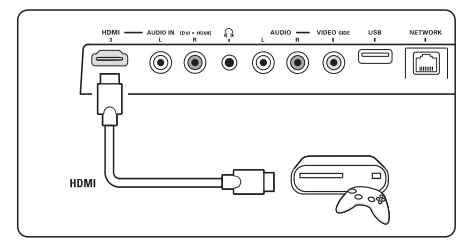

#### Pieslēgums TV sadalītāja aizmugurē

Lietojiet HDMI savienojumu vai EXT3-YPbPr un Audio K/L savienojumus, lai iegūtu HD kvalitāti.

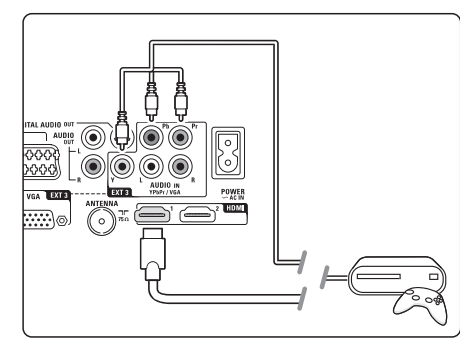

## 7.4.11 Videokamera

Vispraktiskākais savienojums videokamerai ir TV sadalītāja sānos.

#### Pieslēgums TV sadalītāja sānos

Lietojiet HDMI savienojumu vai Video un Audio K/L savienojumus.

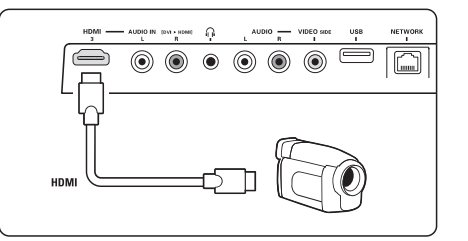

#### Pieslēgums TV sadalītāja aizmugurē

Lietojiet HDMI savienojumu vai EXT3-YPbPr un Audio K/L savienojumus, lai iegūtu HD kvalitāti.

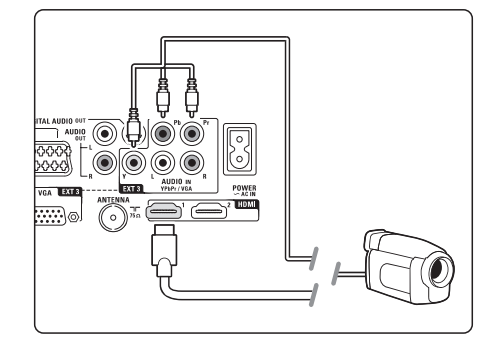

## 4 JŪSU TV LIETOŠANA

## 4.3 Kanālu skatīšanās no digitālā uztvērēja

- leslēdziet digitālo uztvērēju. Attēls no Jūsu uztvērēja automātiski parādās ekrānā.
- Lietojiet Jūsu digitālā uztvērēja tālvadības pulti, lai pārslēgtu TV kanālus.

#### Ja attēls neparādās:

- 1. Spiediet taustiņu Source 🕞 (Avots).
- Spiediet taustiņus ▲ vai ▼, lai izvēlētos avotu, kur pieslēgts digitālais uztvērējs.
- 3. Spiediet taustiņu OK.

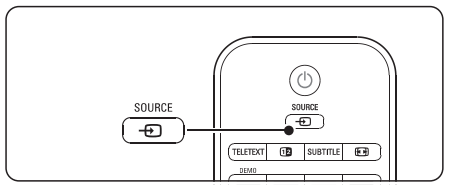

## € Piezīme

Ja Jūs vēl neesat pieslēguši Jūsu ierīces, skatiet nodaļu **7 Savienojumi**.

## 4.4 Pieslēgto ierīču skatīšanās

 leslēdziet pieslēgto ierīci. Attēls no pieslēgtās ierīces automātiski parādās ekrānā.

Ja attēls neparādās:

- 1. Spiediet taustiņu Source 🕞 (Avots).
- Spiediet taustiņus ▲ vai ▼, lai izvēlētos avotu, kur pieslēgta ierīce.
- 3. Spiediet taustiņu OK.

## 🖨 Piezīme

Ja Jūs vēl neesat pieslēguši Jūsu ierīces, skatiet nodaļu **7 Savienojumi**.

## 4.5 DVD skatīšanās

- 1. Ieslēdziet Jūsu DVD atskaņotāju.
- levietojiet Jūsu DVD atskaņotājā disku. DVD attēls automātiski parādās ekrānā.
- 3. Spiediet taustiņu Atskaņot ► uz DVD atskaņotāja.

#### Ja attēls neparādās:

- 1. Spiediet taustiņu Source 🕞 (Avots).
- 2. Spiediet taustiņus ▼ vai ▲, lai izvēlētos avotu, kur pieslēgts DVD atskaņotājs.
- Spiediet taustiņu OK. Gaidiet dažas sekundes, kamēr parādās attēls.
- 4. Spiediet taustiņu Atskaņot ►.

## 4.6 Teleteksta lapas izvēle

Vairums TV kanālu pārraida informāciju pa Teletekstu.

Lai skatītos teletekstu:

- 1. Spiediet taustiņu **Teletext** (Teleteksts). Parādās galvenā satura lapa.
- 2. Lai izvēlētos teleteksta lapu:
  - levadiet lapas numuru ar ciparu taustiņiem.
  - Spiediet taustiņus P- vai P+, vai ▲, vai ▼, vai ➡, lai apskatītu nākamo vai iepriekšējo lapu.
  - Spiediet krāsainos taustiņus, lai izvēlētos vienu no krāsainajiem punktiem ekrāna apakšā.
  - Spiediet taustiņu P\$P, lai atgrieztos pie iepriekš skatītās lapas.
- 3. Vēlreiz spiediet taustiņu **Teletext** (Teleteksts), lai izslēgtu teletekstu.

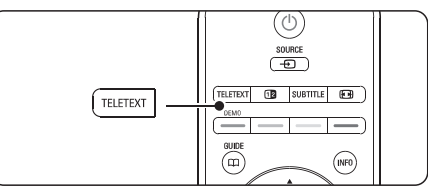

Papildus informācijai par teletekstu skatīt nodaļu **5.4 Teleteksts**.

Šī nodaļa palīdz Jums veikt papildus TV darbības, tai skaitā:

- lietot izvēlnes,
- regulēt attēla un skaņas iestatījumus,
- lietot teletekstu,
- izveidot iecienītāko kanālu sarakstus,

## 5.1 Tālvadības pults

### 5.1.1 Tālvadības pults pārskats

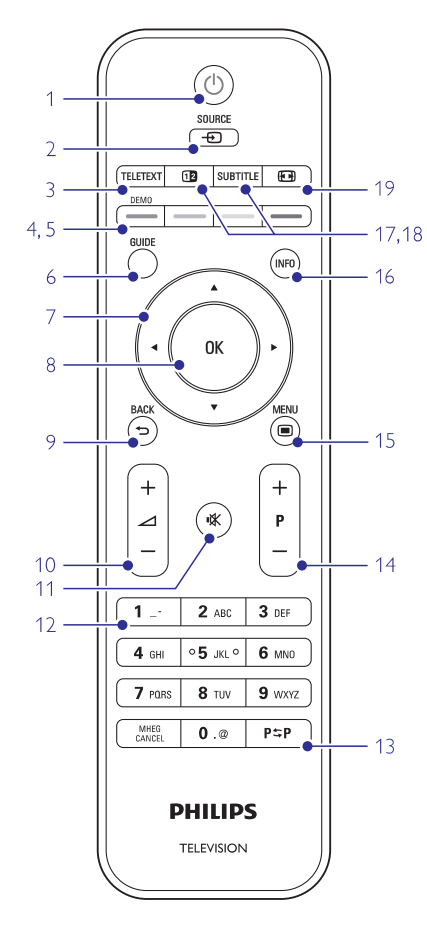

- lietot Elektronisko programmu ceļvedi,
- iestatīt atslēgas un taimerus,
- iestatīt subtitrus un subtitru valodu,
- apskatīt Jūsu fotogrāfijas un atskaņot Jūsu iecienītāko mūziku no USB atmiņas ierīces vai Jūsu datora, vai mājas datortīkla.

### 1. Gaidīšanas režīms 🙂

Lai ieslēgtu TV vai pārslēgtu to gaidīšanas režīmā.

- 2. Source □→ (Avots)
  - Lai atvērtu vai aizvērtu avota izvēlni.
  - Lai izvēlētos pieslēgto ierīci vai atgrieztos pie TV kanāliem.

#### 3. Teletext (Teleteksts)

Lai atvērtu vai aizvērtu teletekstu.

#### 4. Krāsainie taustiņi

- Vieglai teleteksta lapu izvēlei.
- Vieglai uzdevumu izvēlei.
- 5. Demo

Lai ieslēgtu Demonstrācijas izvēlni un iegūtu TV funkciju demonstrāciju.

#### 6. Guide 🕮 (Ceļvedis)

Lai ieslēgtu vai izslēgtu Elektronisko programmu ceļvedi.

#### Navigācijas un rotējošais taustiņš Lai pārvietotos (▲, ▼, ◄, ►) vai grieztu pa kreisi vai pa labi, pārlūkojot sarakstus vai iestatījumus.

8. OK

Lai parādītu kanālu sarakstu.Lai aktivizētu iestatījumu.

## 9. Taustiņš Back ↔ (Atpakaļ)

Lai izvēlētos iepriekšējo programmu vai iepriekšējo TXT lapu. Lai aizvērtu kanālu sarakstu.

10. Skaļuma regulēšanas taustiņš ⊿ Lai regulētu skaļumu.

#### 11. Klusuma taustiņš 🕸 Lai izslēgtu vai atjaunotu skaņu.

12. Ciparu taustiņi Lai izvēlētos TV kanālu.

#### 13. lepriekšējais kanāls P\$P Lai atorieztos pie iepriekš skatītā kanāla.

## 7 SAVIENOJUMI

## 7.4.7 HD digitālais uztvērējs / HD satelīta uztvērējs

Lietojiet HDMI vadu un 2 antenas vadus.

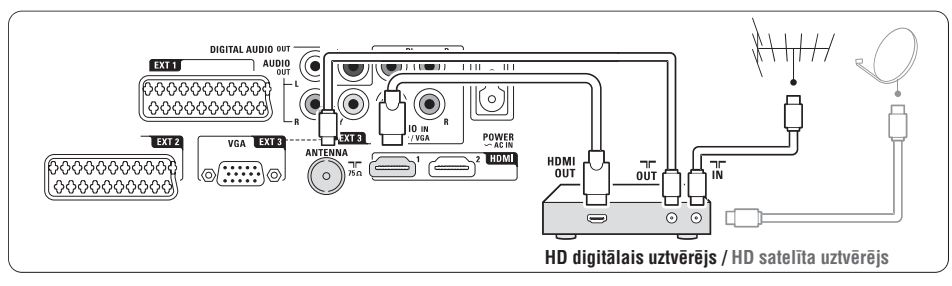

## 7.4.8 DVD-R, Mājas kinoteātra sistēma un Digitālais uztvērējs

Lietojiet 3 scart vadus, 3 antenas vadus un vienu audio vadu.

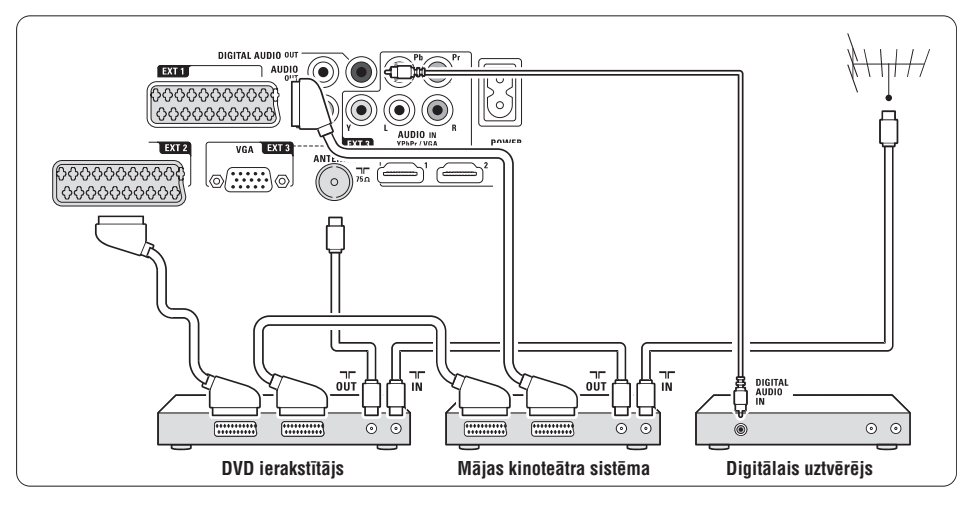

## 7.4.9 Blu-ray disku atskaņotājs

Lietojiet HDMI vadu.

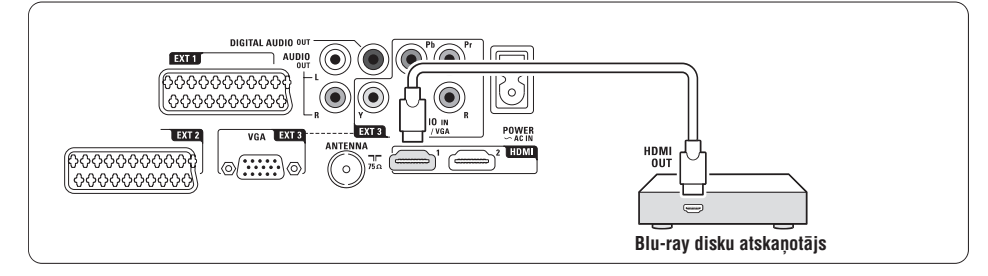

### 7.4.4 DVD ierakstītājs un mājas kinoteātra sistēma

Lietojiet scart vadu, 2 antenas vadus un 1 digitālā audio vadu.

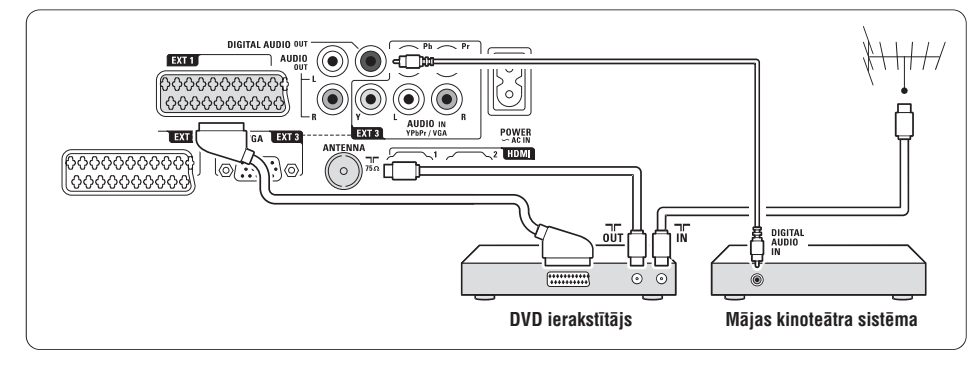

## 7.4.5 DVD ierakstītājs un DVD mājas kinoteātra sistēma

Lietojiet 2 scart vadus, 2 antenas vadus un 1 digitālā audio vadu.

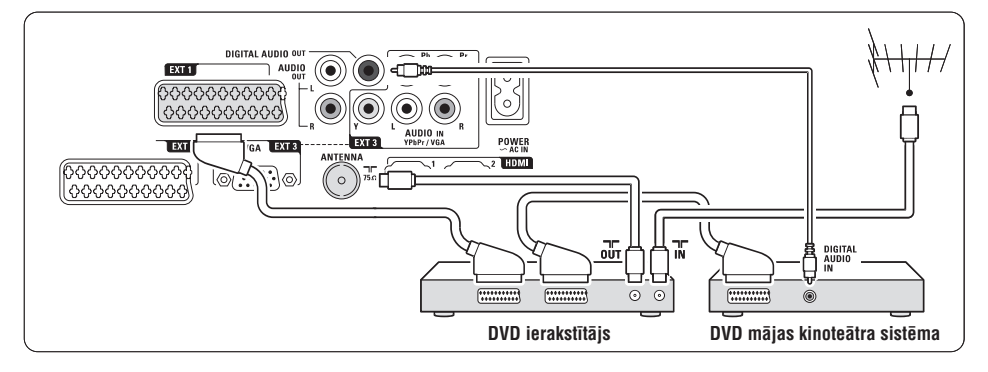

### 7.4.6 Satelīta uztvērējs

Lietojiet scart vadu un 2 antenas vadus.

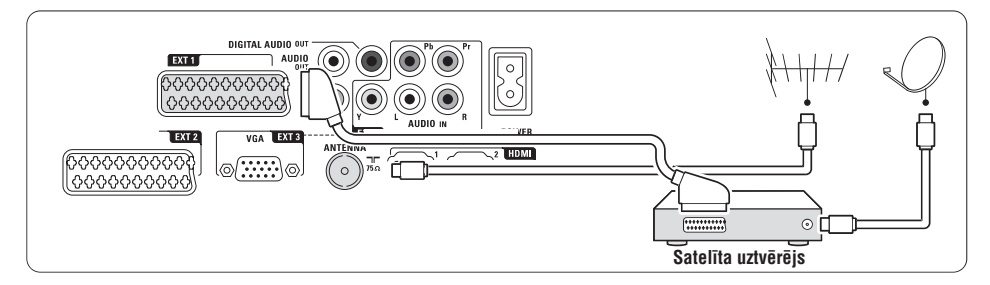

## 5 LIETOJIET VAIRĀK NO JŪSU TV

- 14. Kanālu pārslēgšanas taustiņš +P-Lai pārslēgtos uz nākamo vai iepriekšējo kanālu no kanālu saraksta.
- 15. Taustiņš Menu 回 (Izvēlne) Lai atvērtu vai aizvērtu izvēlni.
- **16. Informācija uz ekrāna INFO** Lai parādītu kanāla vai programmas informāciju, ja tāda pieejama.
- Dubults ekrāns 12 Lai rādītu teletekstu ekrāna labajā pusē un attēlu ekrāna kreisajā pusē.
- Subtitle (Subtitri) Lai ieslēgtu vai izslēgtu subtitru režīmu.
- Platekrāna attēla formāts EB Lai izvēlētos attēla formātu.

## 5.2 TV izvēlnes

Izmantojot izvēlnes uz ekrāna, Jūs veicat Jūsu TV iestatīšanu, regulējiet attēla un skaņas iestatījumus, kā arī piekļūstat funkcijām. Šī nodaļa sniedz izvēlņu pārskatu un apraksta, kā pārvietoties pa izvēlnēm.

#### 5.2.1 Izvēlne

- Spiediet taustiņu Menu 
   (Izvēlne), lai atvērtu TV izvēlni.
- Spiediet taustiņu Menu 
   (Izvēlne), lai aizvērtu TV izvēlni.

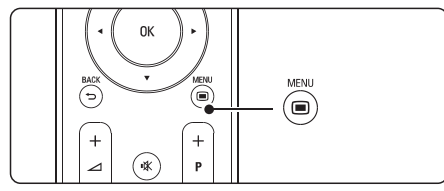

TV izvēlne piedāvā sekojošus punktus:

| TV menu            |
|--------------------|
| Smart settings     |
| Picture            |
| Sound              |
| Settings assistant |
| Features           |
| Setup              |
|                    |

- Smart settings (Viedie iestatījumi) Izvēlieties šo punktu, lai iestatītu TV uz kādu no iepriekš noteiktiem iestatījumiem. Katrs iestatījums ir attēla un skaņas iestatījumu kopums.
  - **Picture** (Attēls) Izvēlieties šo punktu, lai regulētu visus attēla iestatījumus.
- Sound (Skaņa) Izvēlieties šo punktu, lai regulētu visus skaņas iestatījumus.
- Settings assistant (lestatījumu asistents) Lietojiet iestatījumu asistentu, lai vienkāršā veidā iestatītu attēla un skaņas pamata iestatījumus.
- Features (Funkcijas) Izvēlieties šo punktu, lai piekļūtu citu funkciju iestatījumiem.
- Setup (Uzstādīšana) Izvēlieties šo punktu
  - lai uzstādītu un pajauninātu TV programmatūru;
  - lai lietotu savienojumu palīgu, kas palīdzēs Jums pieslēgt Jūsu ierīces pie TV sadalītāja.

#### 5.2.2 Izvēlnes lietošana

Iemācieties lietot izvēlnes, izmantojot šo piemēru.

 Spiediet taustiņu Menu 
 (Izvēlne). Ekrānā parādās TV izvēlne.

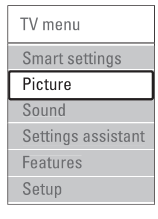

- 2. Spiediet taustiņus ▲ vai ▼, lai izvēlētos punktu Picture (Attēls).
- 3. Spiediet taustiņu ►, lai piekļūtu attēla iestatījumiem.

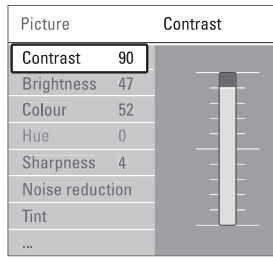

4. Spiediet taustiņu ▼, lai izvēlētos punktu Brightness (Spilgtums).

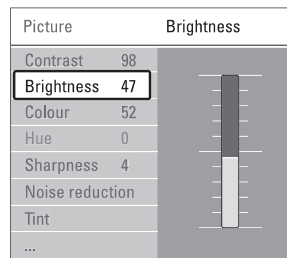

5. Spiediet taustiņu ▶, lai piekļūtu spilgtuma iestatījumam.

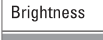

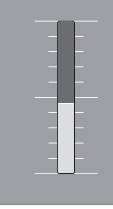

- Spiediet taustiņus ▲ vai ▼, lai regulētu iestatījumu.

## 🖨 Piezīme:

Papildus punkti ir pieejami, ja digitālie kanāli ir uzstādīti un uztverti.

## 5.3 Attēla un skaņas iestatījumi

Pirmo reizi ieslēdzot TV, Jūs esat izvēlējušies vēlamos iestatījumus attēlam un skaņai. Sekojošās nodaļas apraksta, kā mainīt vai nolasīt tieši šos iestatījumus.

#### 5.3.1 Viedie iestatījumi

lestata TV uz vienu no iepriekš noteiktiem iestatījumiem. Katrs iestatījums ir attēla un skaņas iestatījumu kopums.

- 2. Spiediet taustiņu ▶, lai piekļūtu sarakstam.
- Spiediet taustiņus ▲ vai ▼, lai izvēlētos iestatījumu.
- 4. Spiediet taustiņu OK.
- 5. Spiediet taustiņu **Menu** (Izvēlne), lai aizvērtu TV izvēlni.

Viedie iestatījumi: Personal (Personīgs), Vivid (Košs), Standard (Standarta), Movie (Filma), Energy saving (Strāvu taupošs), Game (Spēle).

#### 5.3.2 lestatījumu asistents

Lietojiet iestatījumu asistentu, lai vienkāršā veidā iestatītu attēla un skaņas pamata iestatījumus.

- 1. Spiediet taustiņu Menu 回 (Izvēlne).
- Izvēlieties punktu Settings assistant (lestatījumu asistents) un spiediet taustiņu ►, lai piekļūtu.
- 3. Spiediet zaļo taustiņu, lai ieslēgtu asistentu.
- Spiediet taustiņu ◄ vai ►, lai izvēlētos kreiso vai labo pusi, tādējādi veicot Jūsu izvēli.
- 5. Spiediet zaļo taustiņu, lai turpinātu ar nākamo iestatījumu. Veiciet vairākus iestatījumus.
- Kad pabeigts, spiediet zaļo taustiņu, lai saglabātu visus Jūsu iestatījumus.

## 7 SAVIENOJUMI

### 7.4.1 DVD atskaņotājs

Lietojiet scart vadu, lai pieslēgtu ierīci pie ieejas EXT1 TV sadalītāja mugurpusē.

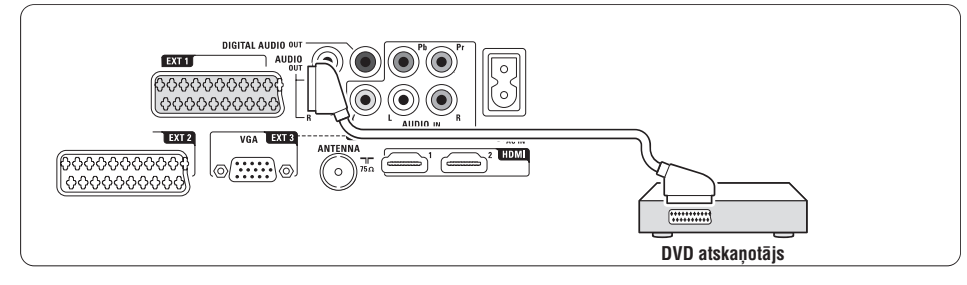

## 7.4.2 DVD ierakstītājs vai digitālais uztvērējs

Lietojiet scart vadu un 2 antenas vadus.

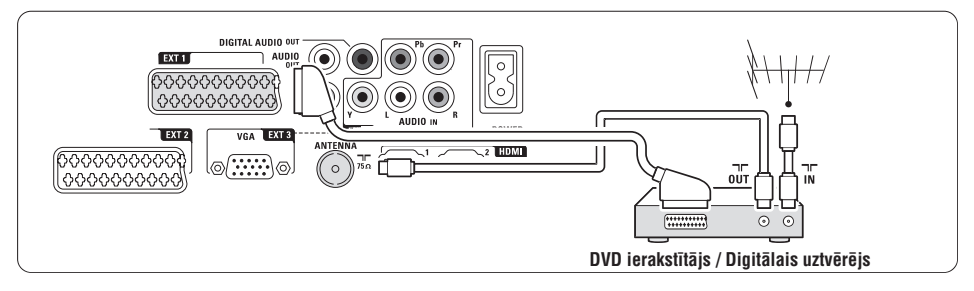

## 7.4.3 DVD ierakstītājs un digitālais uztvērējs

Lietojiet 3 scart vadus un 3 antenas vadus.

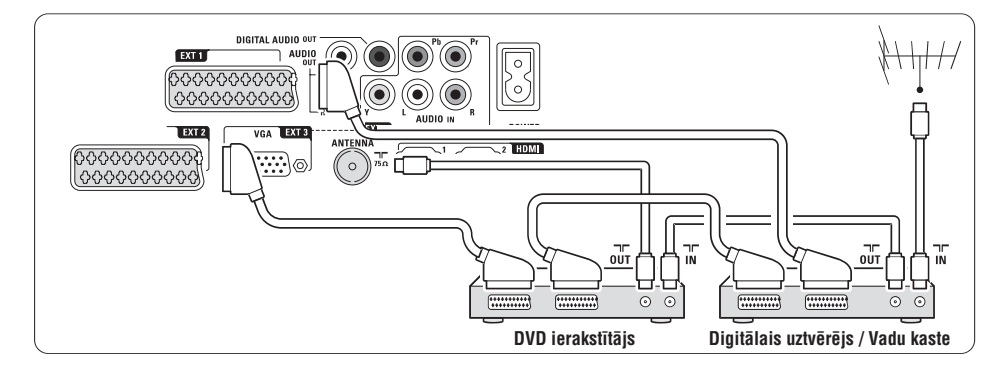

## 7 SAVIENOJUMI

#### 7.2.2 HDMI ar EasyLink

Pieslēgtās ierīces, kas ir saderīgas ar HDMI CEC standartu, var strādāt kopā.

- 2. Spiediet taustiņus ▲ vai ▼, lai izvēlētos punktu EasyLink.
- 3. Spiediet taustiņu ▶, lai piekļūtu.
- Spiediet taustiņus ▲ vai ▼, lai izvēlētos On (leslēgt) vai Off (lzslēgt).
- 5. Izvēlieties **On** (leslēgt), lai aktivizētu EasyLink.

EasyLink var nestrādāt ar citu marku ierīcēm.

#### Atskaņošana ar vienu pieskārienu

levietojiet DVD disku un spiediet atskaņošanas taustiņu. TV ieslēdzas no gaidīšanas režīma un automātiski parāda DVD programmu.

#### Sistēmas gaidīšanas režīms

#### Sistēmas audio vadība

Kad Jūs pieslēdzat audio sistēmu, Jūs varat klausīties skaņu no Jūsu TV caur Jūsu audio sistēmu, kamēr TV skaļruņi ir izslēgti. Skatīt nodaļu 5.4.5 Skanas iestatījumi. TV skaļruņi.

## 🖨 Piezīme

Pārliecinieties, ka visas HDMI-CEC funkcijas HDMI-CEC saderīgajām ierīcēm (piem., Mājas kinoteātra sistēmai) ir pareizi iestatītas.

#### 7.2.3 Ar displeju sinhronizēta audio izeja

Vislabākajai attēla un skaņas atbilstībai ekrānā, pieslēdziet Mājas kinoteātra sistēmu pie Audio Out L/R vai Digital Audio izejām. Skatīt diagrammas **7.4.4** un **7.4.8**.

Nekādā gadījumā nepieslēdziet DVD atskaņotāja, digitālā uztvērēja vai audio/video ierīču audio signālu tieši Mājas kinoteātra sistēmai.

#### 7.3 Pieslēgšana, izmantojot savienojumu asistentu (ja pieejams)

Lietojiet savienojumu asistentu, lai tas parādītu Jums, kā pieslēgt Jūsu ierīces pie TV sadalītāja. Tas automātiski iestata visus iestatījumus.

Jūs varat pieslēgt Jūsu ierīces arī neizmantojot savienojumu asistentu. Skatīt nodaļu **7.4 Pieslēgšana. neizmantoiot savienojumu asistentu**.

- Spiediet taustiņu Menu 
   (Izvēlne) uz tālvadības pults un izvēlieties Setup > Installation > Connection assistant (Savienojumu asistents).
- 2. Spiediet taustiņu ►, lai palaistu savienojumu asistentu.
- 3. Spiediet taustiņu OK.

## 7.4 Pieslēgšana, neizmantojot savienojumu asistentu

Šajā nodaļā parādītie savienojumi ir ieteikumi visbiežāk lietotajos gadījumos. Ir iespējami arī citi risinājumi.

Kad ierīce ir pieslēgta, TV nepieciešams norādīt, kādi savienojumi ir veikti. Skatīt nodaļu **7.5 Savienojumu iestatīšana**.

## 5 LIETOJIET VAIRĀK NO JŪSU TV

#### 5.3.3 Attēla iestatījumi

Šī nodaļa apraksta, kā regulēt atsevišķus attēla iestatījumus.

- 1. Spiediet taustiņu Menu 🗩 (Izvēlne).
- 2. Izvēlieties punktu **Picture** (Attēls) un spiediet taustiņu ▶, lai piekļūtu sarakstam.
- Spiediet taustiņus ▲ vai ▼, lai izvēlētos iestatījumu.

| TV menu            | Picture          |
|--------------------|------------------|
| Smart settings     | Contrast         |
| Picture            | Brightness       |
| Sound              | Colour           |
| Settings assistant | Hue              |
| Features           | Sharpness        |
| Setup              | Noise reduction  |
|                    | Tint             |
|                    | Perfect Pixel HD |
|                    | Active centrol   |
|                    |                  |
|                    |                  |
|                    |                  |

- Contrast (Kontrasts) Maina attēla spilgtās daļas, bet patur tumšās daļas nemainīgas.
- **Brightness** (Spilgtums) Maina kopējo gaismas daudzumu attēlā.
- **Colour** (Krāsas) Maina piesātinājuma līmeni.
- Hue (Krāsas fons) Ja tiek uztverts NTSC, šis līmenis kompensē krāsu variācijas.
- Sharpness (Asums) Maina sīku detaļu asuma līmeni.
- Noise reduction (Trokšņu samazināšana) Izfiltrē un samazina trokšņus attēlā. Iestatiet līmeni uz Minimum (Minimāls), Medium (Vidējs), Maximum (Maksimāls) vai Off (Izslēgt).
- Tint (Nokrāsa) lestata krāsas uz Normal (Normāla), Warm (Silta sarkanāka) vai Cool (Vēsa zilāka). Izvēlieties Custom (Izvēles), lai iestatītu vērtības izvēlnē Custom (Izvēles).

- Custom (Izvēles) Spiediet zaļo taustiņu, lai izvēlētos katru joslu, kur varat mainīt vērtību:
- R-WP sarkanais baltais punkts
- G-WP zalais baltais punkts
- B-WP zilais baltais punkts
- R-BL sarkanais melnā līmenis
- G-BL zaļais melnā līmenis
- Perfect Pixel HD

•

Kontrolē Perfect Pixel HD apstrādes papildus iestatījumus, lai iegūtu vislabāko asumu, kontrastu, krāsas un kustību.

| Picture          | Perfect Pixel HD  |  |  |
|------------------|-------------------|--|--|
|                  | HD Natural Motion |  |  |
| Noise reduction  | 100 Hz Clear LCD  |  |  |
| Tint             | Advanced sharpn   |  |  |
| Perfect Pixel HD | Dynamic contrast  |  |  |
| Active control   | Dynamic backlight |  |  |
| Picture format   | MPEG artefact red |  |  |
| Auto format mode | Colour enhance    |  |  |
|                  |                   |  |  |

- HD Natural Motion
   Likvidē kustības vibrāciju un ataino plūstošas kustības, īpaši filmās.
- 100 Hz Clear LCD

Sniedz nepārspējamu kustību asumu, labāku melnā līmeni, augstu kontrastu, klusu attēlu bez ņirboņas ar platāku skatīšanās leņķi.

- Advanced sharpness (Uzlabots asums) lespējo nepārspējamu asumu, īpaši attēlā esošajām līnijām un kontūrām.
- Dynamic contrast (Dinamisks kontrasts) lestata līmeni, pie kāda TV automātiski uzlabo detaļas attēla tumšajās, vidējās un gaišajās daļās.

Izvēlieties vismazāko strāvas patēriņu vai attēlu ar vislabāko spilgtuma intensitāti.

- MPEG artefact reduction (MPEG artefaktu samazināšana) Nogludina digitālās pārejas attēlā.
- Colour enhancement (Krāsu uzlabošana) Padara krāsas košākas un uzlabo spilgtu detaļu izšķirtspēju.
- Active control (Aktīvā kontrole) Labo visus ienākošos signālus, lai sniegtu labāko iespējamo attēlu. leslēdz vai izslēdz aktīvo kontroli.
- Picture format / Auto format mode (Attēla formāts / Automātiska formāta režīms) Skatīt nodaļu 5.3.4 Platekrāna attēla formāts.

#### 5.3.4 Platekrāna attēla formāts

Novērsiet melnās ioslas attēla sānos vai augšā un apakšā. Mainiet attēla formātu uz formātu, kas aizpilda ekrānu.

1. Spiediet taustinu 🖽, lai atvērtu attēla formāta izvēlni.

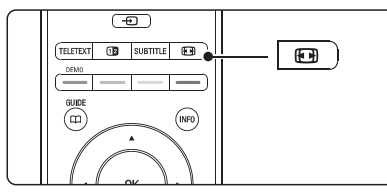

- 2. Spiediet taustinus ▲ vai ▼. lai izvēlētos no pieeiamaiiem attēla formātiem.
- 3. Spiediet taustinu OK.
- Spiediet taustinu ▲, lai paceltu attēlu augstāk. ja subtitri nav redzami.

## Padoms

Minimāliem traucējumiem, izvēlieties iestatījumu Auto format (Automātisks formāts).

- Auto format (Automātisks formāts) (Nav ٠ piemērots datoram). Automātiski palielina attēlu, lai aizpildītu ekrānu. Subtitri paliek redzami. Jūs varat iestatīt Automātisku formātu divos dažādos režīmos.
- 1. TV izvēlnē izvēlieties Picture > Auto format mode (Automātiska formāta režīms).
- 2. Izvēlieties punktu Auto-fill (Automātiski aizpildīt), lai pēc iespēias aizpildītu ekrānu. Izvēlieties punktu Auto-zoom (Automātisks palielinājums). lai saglabātu oriģinālo attēla formātu, bet var palikt redzamas melnas joslas.
- Super zoom (Nav piemērots HD) Noņem melnās joslas 4:3 pārraižu sānos. Ir minimāli kroplojumi.
- 4:3 (Nav piemērots HD) Rāda klasisko 4:3 formātu.

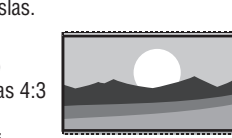

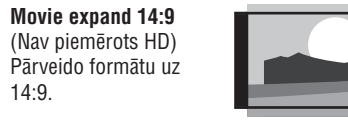

Movie expand 16:9 (Nav piemērots HD) Pārveido formātu uz

Wide screen (Platekrāns) Izstiepį formātu uz 16:9.

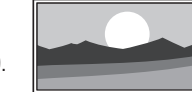

Unscaled (nemainīts) (Tikai HD un datoram) Maksimāls asums.

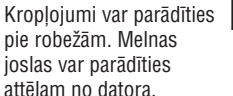

## Piezīme

•

.

.

14:9.

16:9.

Nekad neaizmirstiet nosaukt savienojumu izvēlnē Connection (Savienoiumi). Skatīt nodalu 7.5.1 Jūsu ierīču nosaukšana.

## 5.3.5 Skanas iestatījumi

Šī nodaļa apraksta, kā regulēt visus skaņas iestatījumus.

- 1. Spiediet taustinu Menu 🔳 (Izvēlne) un izvēlieties punktu Sound (Skana).
- 2. Spiediet taustinu ▶, lai pieklūtu sarakstam.
- 3. Spiediet taustinus ▲ vai ▼, lai izvēlētos iestatījumu.

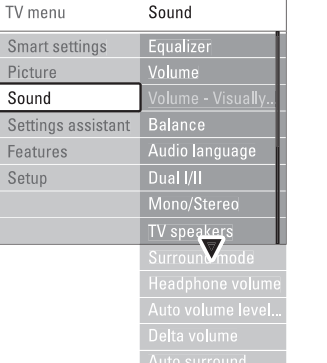

## **7 SAVIENOJUMI**

## 7.2 Par savienojumiem

### 7.2.1 Kas Jums jāzina

Pieslēdziet Jūsu ierīci, izmantoiot augstākās iespējamās kvalitātes savienojumu. Meklēiiet augstākās kvalitātes savienojumu Jūsu ierīcei. Lietojiet to, lai pieslēgtu Jūsu ierīci pie TV sadalītāia.

### HDMI – Augstākā kvalitāte ★★★★★

HDMI savienojumam ir labākā attēla un skanas kvalitāte. Vienā vadā tiek apvienoti video un audio signāli, Lietojiet HDMI, lai pārsūtītu HD TV signālus. HDMI ar EasyLink sniedz vieglu Jūsu pieslēgto ierīču vadību, ja šīs ierīces ir atbilstošas HDMI CEC standartam. Skatīt nodaļu 7.2.2 EasyLink. Ierīce, kas pieslēgta pie TV sadalītāja ar HDMI, var tikai izsūtīt audio un video signālus uz Jūsu TV sadalītāju. Ierīce nevar sanemt vai ierakstīt audio un video no Jūsu TV.

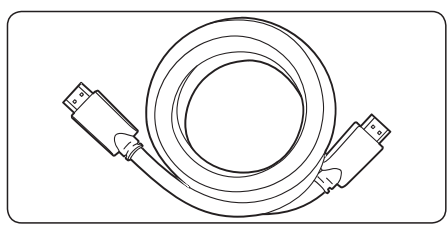

HDMI vads (līdz 5m)

## Padoms

#### DVI uz HDMI – Augstāka kvalitāte $\star \star \star \star$

Lietojiet DVI uz HDMI adapteri, ja Jūsu ierīcei ir tikai DVI kontakts.

Pieslēdziet Audio K/L vadu pie kontakta Audio L/R (DVI to HDMI) sadalītāja sānā, lai nodrošinātu skanu.

## Piezīme

HDMI atbalsta HDCP (Augsta diapazona Digitālā Satura Aizsardzību). HDCP ir pret kopēšanu aizsargājošs signāls, kas pievienots HD saturam (DVD diskam vai Blu-ray diskam).

### YPbPr – Augstāka kvalitāte ★★★★

Lietojiet Komponentu video YPbPr savienojumu kopā ar Audio Kreiso un Labo savienojumiem. Pieslēdzot, saskanojiet vadu krāsas. YPbPr var apstrādāt HD TV signālus.

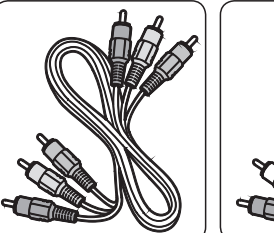

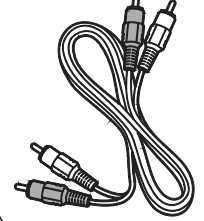

Konponentu video YPbPr vads -Sarkans, Zalš, Zils Audio K/L vads -Sarkans, Balts.

#### Scart – Laba kvalitāte ★★★

Viens vads sevī ietver video un audio signālus. Scart savienojums var pārsūtīt RGB video, bet ne HD TV signālu.

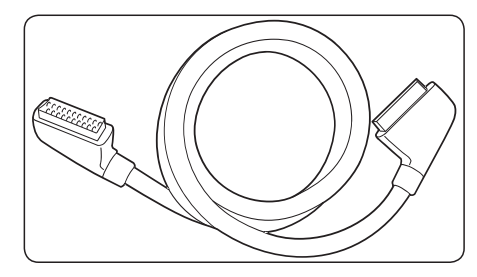

Scart vads

### Video – Pamata kvalitāte ★

Lietojiet Video vadu kopā ar Audio K/L vadu. Pieslēdzot, saskanojiet vadu krāsas.

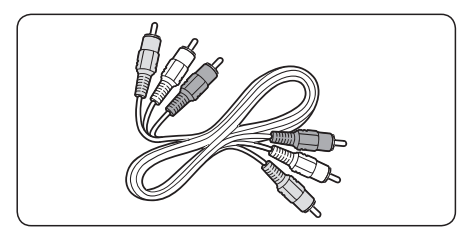

Kombinēts Video – dzeltens un Audio K/L vads – sarkans un balts.

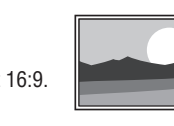

## 7 SAVIENOJUMI

### 7.1 Savienojumu pārskats

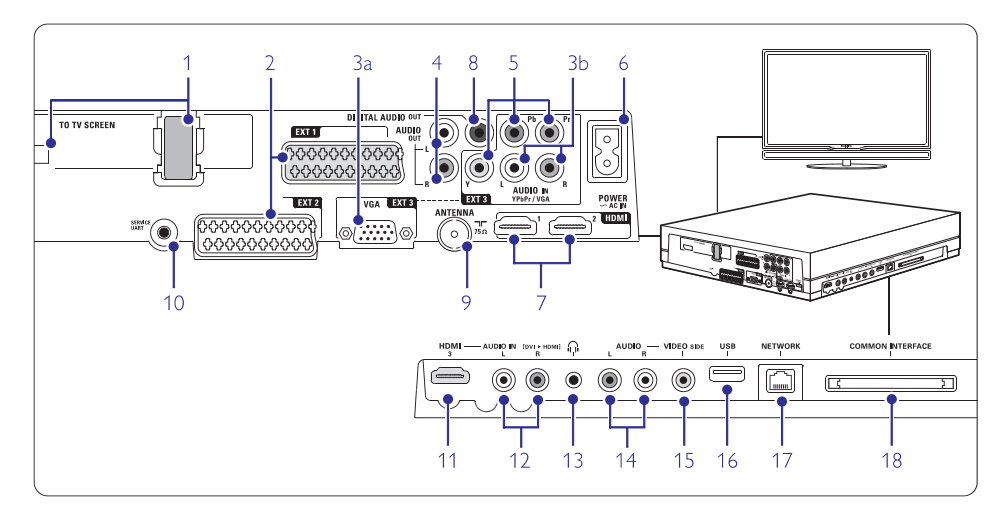

#### Kontakti mugurpusē

#### 1. Kopējā vada kontakts

 EXT1, EXT2 Scart kontakti DVD, VCR, Digitālā uztvērēja, Spēļu konsoles, u.c. pieslēgšanai.

3.a VGA-EXT3

#### VGA kontakts datoram.

3.b AUDIO L/R Audio K/L jeeja kas lietoja

Audio K/L ieeja, kas lietojama kopā ar VGA kontaktu vai YPbPr kontaktu.

#### 4. Audio Out L/R

Skaņas izejas kontakti Mājas kinoteātra sistēmas, u.c. pieslēgšanai.

5. YPbPr

Komponentu video YPbPr un Audio K/L kontakti DVD, Digitālā uztvērēja, Spēļu konsoles, u.c. pieslēgšanai.

#### 6. Strāvas kontakts

#### 7. HDMI 1, HDMI 2

HDMI ieejas kontakti Blu-ray disku atskaņotājam, HD digitālajam uztvērējam, HD spēļu konsolei, u.c.

### 8. Digitālā Audio Izeja

Skaņas izejas kontakts mājas kinoteātra sistēmai, u.c.

#### 9. Antenas ieeja

10. Service UART

Tikai servisa lietošanai.

### Kontakti kreisajā pusē

11. HDMI 3 HDMI ieeja

#### 12. Audio L/R

Audio K/L ieeja, lietojama kopā ar DVI uz HDMI vadu, kas pieslēgts pie HDMI kontakta (HDMI 1, 2 vai 3).

#### 13. Austiņas

Stereo Mini ligzda

#### 14. Audio L/R

Audio K/L ieejas kontakti, lietojami kopā ar VIDEO kontaktu Savienojumu sadalītāja sānā.

#### 15. VIDEO

Video ieejas kontakts, lietojams kopā ar AUDIO K/L kontaktu Savienojumu sadalītāja sānā.

#### 16. USB

USB kontakts.

## 17. Network

Mājas tīkla kontakts.

#### Common Interface Liozda Nosacījumu Piekluves Modulim.

## 5 LIETOJIET VAIRĀK NO JŪSU TV

- Equalizer (Skaņas filtrs) Maina skaņas basus un augšas. Izvēlieties attiecīgo joslu, lai mainītu iestatījumu.
- Volume (Skaļums) Maina skaļumu. Regulējot ar taustiņu ∠, parādās skaļuma josla. Ja Jūs nevēlaties, lai tā parādītos, izvēlieties Menu > Setup > Installation > Preferences (Priekšrocības) un spiediet taustiņu ▶, lai piekļūtu sarakstam un izvēlētos punktu Volume bar off (Skaļuma josla izslēgta).
- Balance (Līdzsvars) lestata kreisā un labā skaļruņu līdzsvaru, lai tas vislabāk atbilstu Jūsu klausīšanās pozīcijai.
- Audio language (Audio valoda) Pašreizējās programmas audio valodu saraksts var būt pieejams, ja ir uzstādīti un uztverti digitālie kanāli. Lai pastāvīgi nomainītu audio valodu, skatīt nodalu 6 Kanālu uzstādīšana.
- Dual I/II Ja pārraidītas, Jūs varat izvēlēties no divām dažādām valodām.

.

- **Mono/stereo** Ja ir pieejama stereo pārraide, Jūs varat izvēlēties Mono vai Stereo katram TV kanālam.
- TV speakers (TV skaļruņi) Ja Jūs esat pieslēguši audio sistēmu pie TV sadalītāja, Jūs varat izslēgt skaļruņu joslu. Ja Jūsu audio sistēma atbalsta EasyLink, skatiet nodaļu 7.2.2 Easylink. Izvēlieties punktu Automatic (Automātiski), lai automātiski atskaņotu skaņu no Jūsu TV pa Jūsu audio sistēmu.
- Surround mode (Telpiskās skaņas režīms) Lai izvēlētos plašāku skaņu, ja tāda tiek raidīta vai pieejama no pieslēgtās ierīces.
- Headphone volume (Austiņu skaļums) Maina austiņu skaļumu. Jūs varat izslēgt skaļruņu joslu ar taustiņu 塔 uz tālvadības pults.
- Auto volume levelling (Automātisks skaļuma līmenis) Samazina pēkšņas skaļuma izmaiņas, piemēram, kad sākas reklāmas vai pārslēdzoties starp kanāliem. Izvēlieties ieslēgt vai izslēgt.
- Delta volume (Skaļuma izmaiņa) Izlīdzina skaļuma starpību starp kanāliem vai pieslēgtajām ierīcēm.

- 1. Pārslēdzieties uz kanālu vai ierīci, kurai vēlaties izlīdzināt skaļuma starpību.
- 2. Skaņas izvēlnē izvēlieties punktu **Delta volume** un mainiet skaļuma līmeni.
- Auto surround (Automātiska telpiskā skaņa) Automātiski pārslēdz TV uz labāko telpiskās skaņas režīmu, atkarībā no pārraides. Izvēlieties ieslēgt vai izslēgt.

## 5.4 Teleteksts

Jūsu TV ir 1200 lapu atmiņa, kas saglabā pārraidītās teleteksta lapas un apakšlapas, lai samazinātu gaidīšanas laiku. Lai izvēlētos teleteksta lapu, skatiet nodaļu **4.6 Teleteksta lapas izvēle**.

## 5.4.1 Teleteksta valodas izvēle

Daži digitālās TV raidītāji piedāvā iespēju Jums izvēlēties vēlamo teleteksta valodu. Skatīt nodaļu 6.1 Automātiska uzstādīšana.

## 5.4.2 Lapu numuru apakšlapu izvēle

Teleteksta lapa var saturēt vairākas apakšlapas. Lapas tiek rādītas joslā līdzās galvenās lapas numuram.

- 1. Spiediet taustiņu Teletext (Teleteksts).
- 2. Izvēlieties teleteksta lapu.
- Spiediet taustiņus ◀ vai ►, lai izvēlētos apakšlapu.

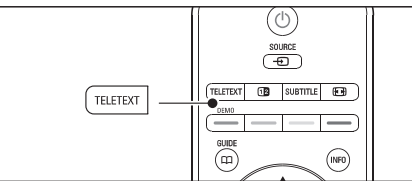

32

#### 5.4.3 T.O.P. teleteksta pārraižu izvēle

T.O.P. teletekstu (Lapu tabulas) neraida visi TV kanāli. Jūs varat viegli pārlekt no vienas tēmas uz citu, nelietojot lapu numurus.

- 1. Spiediet taustiņu Teletext (Teleteksts).
- 2. Spiediet taustiņu INFO.

Parādās T.O.P. pārskats.

- 3. Spiediet taustiņus ◀ vai ▶, ▲ vai ▼, lai izvēlētos tēmu.
- 4. Spiediet taustiņu OK, lai apskatītu lapu.

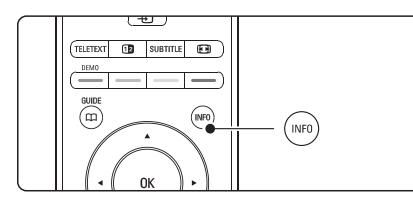

#### 5.4.4 Dubulta ekrāna teleteksts (nav pieejams ar Digitālā Teksta pakalpojumiem)

Apskatiet TV kanālu un teletekstu vienlaicīgi vienā ekrānā.

- 1. Spiediet taustiņu 12, lai atvērtu Dubulta ekrāna teletekstu.
- 2. Vēlreiz spiediet taustiņu **Teletext** (Teleteksts), lai rādītu normālu teletekstu.
- Vēlreiz spiediet taustiņu Teletext (Teleteksts), lai izslēgtu teletekstu.

#### 5.4.5 Teleteksta meklēšana

Ātri pārlec uz tēmu, kas piesaistīta vairākiem lapu numuriem, vai meklē noteiktus vārdus teleteksta lapās.

- 1. Spiediet taustiņu Teletext (Teleteksts).
- 2. Spiediet taustiņu **OK**, lai iezīmētu pirmo vārdu vai numuru.
- Spiediet taustiņus ◀ vai ▶, ▲ vai ▼, lai pārlektu uz nākamo vārdu vai numuru izvēlētajā lapā.
- 4. Spiediet taustiņu **OK**, lai meklētu lapu, kas satur iezīmēto vārdu vai numuru.
- Spiediet taustiņu ▲, līdz vairs nav iezīmēts neviens vārds un numurs, lai izslēgtu meklēšanu.

#### 5.4.6 Teleteksta lapu palielināšana

Lai būtu ērtāk lasīt, Jūs varat palielināt teleteksta lapu.

- 1. Spiediet taustiņu **Teletext** (Teleteksts) un izvēlieties teleteksta lapu.
- Vēlreiz spiediet taustiņu 
   —
   —
   , lai apskatītu palielinātu lapas apakšējo daļu.
- Spiediet taustiņus ▲ vai ▼, lai ritinātu palielināto lapu.
- 5. Vēlreiz spiediet taustiņu 🖼, lai atgrieztos pie normāla lapas izmēra.

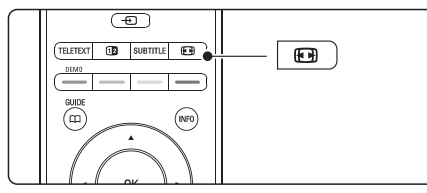

#### 5.4.7 Teleteksta izvēlne

Izmantojot iespējas teleteksta izvēlnē, Jūs varat atklāt paslēptu informāciju, ļaut automātiski pāršķirt apakšlapas un mainīt simbolu iestatījumu.

- Reveal (Atklāt) Slēpj vai parāda lapā slēpto informāciju, risināiums mīklām vai puzlēm.
- Cycle subpages (Pāršķirt apakšlapas) Ja izvēlētajai lapai ir pieejamas apakšlapas, Jūs varat ieslēgt automātisku apakšlapu pāršķiršanu.
- Language (Valoda) Dažas valodas lieto citas simbolu kopas. Pārslēdzieties uz citu grupu, lai pareizi parādītu tekstu.
- 1. Spiediet taustiņu Teletext (Teleteksts).
- 2. Spiediet taustiņu Menu 回 (Izvēlne).
- 3. Spiediet taustiņus ▲ vai ▼, lai izvēlētos iespēju.

| Teletext menu  |        |
|----------------|--------|
| Reveal         | Off    |
| Cycle subpages | Off    |
| Language       | Gr. II |
|                |        |

- 4. Spiediet taustiņu OK, lai mainītu iestatījumu.
- 5. Spiediet taustiņu **Menu** (Izvēlne), lai aizvērtu teleteksta izvēlni.
- 6. Spiediet taustiņu **Teletext** (Teleteksts), lai izslēgtu teletekstu.

## 6 KANĀLU UZSTĀDĪŠANA

## 6.6 Rūpnīcas iestatījumi

Jūs varat vēlēties atgriezties pie oriģinālajiem rūpnīcas iestatījumiem. Pārstatīti tiks tikai attēla un skaņas iestatījumi.

- Spiediet taustiņu Menu (Izvēlne) un izvēlieties Setup > Installation > Factory settings (Rūpnīcas iestatījumi).
- Spiediet taustiņu ▶, lai atvērtu Rūpnīcas iestatījumu izvēlni.
- 3. Spiediet taustiņu OK.
- Spiediet taustiņu Menu 
   (Izvēlne), lai aizvērtu izvēlni.

## 6 KANĀLU UZSTĀDĪŠANA

#### 6.3.2 Kanāla dzēšana vai atkārtota uzstādīšana

Lai dzēstu saglabātu kanālu, lai to vairs nevarētu ieslēgt.

Lai atkārtoti uzstādītu iepriekš dzēstu kanālu.

- Spiediet taustiņu Menu 
   (Izvēlne) un izvēlieties Setup > Installation > Channel installation > Rearrange (Pārkārtot).
- 2. Spiediet taustiņu ►, lai piekļūtu kanālu sarakstam.
- Spiediet taustiņus ▲ vai ▼ kanālu sarakstā, lai izvēlētos kanālu, kuru vēlaties dzēst vai atkārtoti uzstādīt.
- 4. Spiediet zaļo taustiņu, lai dzēstu vai atkārtoti uzstādītu kanālu.
- 5. Spiediet taustiņu **Menu** (Izvēlne), lai aizvērtu izvēlni.

#### 6.3.3 Kanālu pārkārtošana

Mainiet saglabāto kanālu secību.

- Spiediet taustiņu Menu 
   (Izvēlne) un izvēlieties Setup > Installation > Channel installation > Rearrange (Pārkārtot).
- 2. Spiediet taustiņu ►, lai piekļūtu kanālu sarakstam.
- Spiediet taustiņus ▲ vai ▼ kanālu sarakstā, lai izvēlētos kanālu, kuru vēlaties pārvietot.
- **4.** Spiediet dzelteno taustiņu, lai iezīmēto kanālu pārvietotu augšup pa kanālu sarakstu.
- 5. Spiediet zilo taustiņu, lai iezīmēto kanālu pārvietotu lejup pa kanālu sarakstu.
- Spiediet taustiņu Menu (Izvēlne), lai aizvērtu izvēlni.

### 6.4 Kanālu menedžments

#### 6.4.1 Automātiska meklēšana

Vienu reizi dienā, pulksten trijos no rīta, TV automātiski meklē visus pieejamos TV kanālus. Atstājiet Jūsu TV gaidīšanas režīmā.

lepriekš atrastie kanāli tiek pajaunināti un jaunie kanāli tiek saglabāti. Kanāli, kurus meklēšana vairs neatrod, tiek dzēsti no kanālu saraksta. Ja Kanālu menedžments ir atradis vai dzēsis kanālus, TV ieslēgšanas brīdī tiek parādīts ziņojums. Jūs šo ziņojumu varat ieslēgt vai izslēgt.

- Spiediet taustiņu Menu 
   (Izvēlne) un izvēlieties Setup > Installation > Channel installation > Startup message (leslēgšanās ziņojums).
- 2. Izvēlieties On (leslēgt) vai Off (Izslēgt).

#### 6.4.2 Manuāla meklēšana

Jūs varat jebkurā laikā veikt pajaunināšanu.

- Spiediet taustiņu Menu 

   (Izvēlne) un izvēlieties Setup > Installation > Channel installation > Installation update (Uzstādīšanas pajaunināšana).
- 2. Spiediet taustiņu ▶, lai piekļūtu uzstādīšanas pajaunināšanas izvēlnei.
- 3. Spiediet taustiņu OK.
- Spiediet zaļo taustiņu, lai sāktu pajaunināšanu. Sākas pajaunināšana. Tā var aizņemt dažas minūtes.
- Kad pajaunināšana ir pabeigta, spiediet sarkano taustiņu, lai atgrieztos kanālu uzstādīšanas izvēlnē.
- 6. Spiediet taustiņu **Menu** (Izvēlne), lai aizvērtu izvēlni.

## 6.5 Digitālās uztveršanas pārbaude

Ja Jūs uztverat Digitālās TV pārraidi, Jūs varat pārbaudīt noteikta kanāla kvalitāti un signāla stiprumu.

- 1. Izvēlieties kanālu.
- 2. Spiediet taustiņu Menu 回 (Izvēlne).
- Izvēlieties Setup > Installation > Channel installation > Digital: Test reception (Digitāls: Pārbaudīt uztveršanu).
- 4. Spiediet taustiņu ▶, lai piekļūtu.
- 5. Spiediet taustiņu OK.
- Spiediet zaļo taustiņu, lai sāktu pārbaudi. Tiek parādīta informācija par šī kanāla kvalitāti un signāla stiprumu.
- Lietojiet kursora taustiņus, lai mainītu frekvenci, lai uzlabotu signālu, vai tieši ievadiet jaunu frekvenci ar ciparu taustiņiem.
- 8. Spiediet zaļo taustiņu, lai saglabātu frekvenci, ja signāla kvalitāte un stiprums ir labi.
- **9.** Spiediet sarkano taustiņu, lai atgrieztos kanālu uzstādīšanas izvēlnē.
- 10. Spiediet taustiņu Menu 🗩 (Izvēlne), lai aizvērtu izvēlni.

## Padoms

Lai sasniegtu vislabākos rezultātus, sazinieties ar specializētu antenu uzstādītāju.

## 5 LIETOJIET VAIRĀK NO JŪSU TV

#### 5.4.8 Teleteksts 2.5

Ja TV kanāls to pārraida, šis teleteksts piedāvā vairāk krāsas un labākas grafikas. Pēc noklusējuma Teleteksts 2.5 ir ieslēgts.

- 2. Izvēlieties ieslēgt vai izslēgt.

#### 5.5 lecienītāko kanālu sarakstu izveidošana

Skatiet Visu kanālu sarakstu vai izveidojiet paši savu Iecienītāko TV kanālu un radio staciju sarakstu.

### 5.5.1 lecienītāko kanālu saraksta izvēle

Jūs varat izvēlēties vienu no iecienītāko kanālu sarakstiem.

 Spiediet taustiņu OK. Pirmo reizi pēc uzstādīšanas pabeigšanas tiks parādīts Visu kanālu saraksts. Citos gadījumos tiek parādīts pēdējais izvēlētais iecienīto kanālu saraksts.

| All channels    |                      |  |  |  |  |
|-----------------|----------------------|--|--|--|--|
|                 |                      |  |  |  |  |
|                 | EXT 3                |  |  |  |  |
|                 | HDMI                 |  |  |  |  |
| A               | 1 Analogue channel 1 |  |  |  |  |
|                 | 2 Digital channel 1  |  |  |  |  |
|                 | 3 Digital channel 2  |  |  |  |  |
| è               | 4 Radio channel 1    |  |  |  |  |
|                 |                      |  |  |  |  |
| 🔍 Select list 🔍 |                      |  |  |  |  |

- 2. Spiediet sarkano taustiņu, lai rādītu visus iecienīto kanālu sarakstus.
- Spiediet taustiņus ▲ vai ▼, lai izvēlētos sarakstu.
- Spiediet taustiņu OK. Parādās izvēlētais iecienīto kanālu saraksts.
- 5. Vēlreiz spiediet taustiņu OK, lai aizvērtu izvēlni.

#### 5.5.2 Lai izveidotu iecienīto kanālu sarakstu

Izveidojiet vai mainiet paši savu iecienīto kanālu sarakstu.

1. Spiediet taustiņu OK.

Parādās pēdējais izvēlētais saraksts.

- 2. Spiediet sarkano taustiņu, lai parādītu visus iecienīto kanālu sarakstus.
- 3. Spiediet taustiņus ▲ vai ▼, lai izvēlētos sarakstu.
- 4. Spiediet taustiņu OK.
- Spiediet zaļo taustiņu, lai piekļūtu rediģēšanas režīmam.
  - Izvēlētajā sarakstā parādās visi kanāli.
- 6. Spiediet taustiņus ▲ vai ▼, lai iezīmētu kanālu.
- Spiediet taustiņu OK, lai atzīmētu (vai neatzīmētu) iezīmēto kanālu. Kanāls tiek pievienots (vai dzēsts no) izvēlētajam kanālam.
- Vēlreiz spiediet zaļo taustiņu, lai izslēgtu rediģēšanas režīmu. Atkal parādās mainītais kanālu saraksts.

#### 5.5.3 Kanāla izvēle no iecienīto kanālu saraksta

- Spiediet taustiņu OK. Parādās pēdējais izvēlētais kanālu saraksts.
- Spiediet taustiņus ▲ vai ▼, lai iezīmētu kanālu.
- Spiediet taustiņu OK. TV pārslēdzas uz izvēlēto kanālu.

## Padoms

- Spiediet taustiņu P+, lai pārslēgtos starp kanāliem no izvēlētā iecienīto kanālu saraksta.
- Izmantojot ciparu taustiņus, Jūs joprojām varat izvēlēties kanālus, kas nav atzīmēti kā iecienītie.

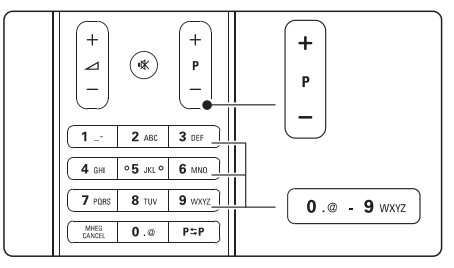

### 5.6 Elektroniskais programmu celvedis

Elektroniskais programmu celvedis ir celvedis uz ekrāna, kas parāda digitālo TV programmu sarakstu. Jūs varat pārvietoties pa šo sarakstu, izvēlēties un apskatīt programmas pēc laika, virsraksta vai žanra. Ir divu veidu elektroniskie programmu celveži. 'Now and Next' (Tagad un nākamais) un '7 or 8 day' (7 vai 8 dienu) elektroniskais programmu celvedis.

Ja digitālie kanāli ir uzstādīti un uztverti. Elektroniskais programmu celvedis klūst pieeiams. 'Now and Next' ir pieeiams vienmer. bet '7 or 8 day' ir pieeiams tikai dažās valstīs.

Izmantoiot Elektroniskā programmu celveža izvēlni. Jūs varat...

- apskatīt pašlaik raidīto programmu sarakstu, .
- apskatīt nākamo programmu, •
- grupēt programmas pēc žanra,
- iestatīt atgādinājumus, kad sākas programmas. .
- iestatīt vēlamos Elektroniskā programmu • celveža kanālus.
- u.tml. •

#### 5.6.1 Elektroniskā programmu ceļveža ieslēašana

1. Spiediet taustinu 🕮

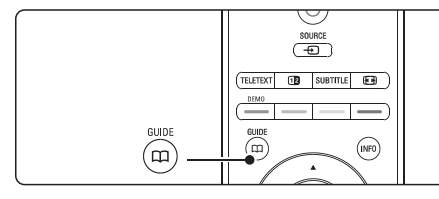

Parādās sekojoša tipa Elektroniskais programmu celvedis:

#### 'Now and Next' (Tagad un nākamais)

Tiek parādīta detalizēta informācija par pašreizējo programmu.

|     | 26 BBC1                                        | Tue., 12 Sep | 09:17 |
|-----|------------------------------------------------|--------------|-------|
|     | Title : Commonwealth Games                     |              |       |
|     |                                                |              |       |
|     | Info: 7:50 - 12:30 : 280 min                   |              |       |
|     | Exit     Next     Press -P+ to change channel. |              |       |
| Vai |                                                |              |       |

'7 or 8 day' (7 vai 8 dienu) Var paiet zināms laiks, lai saņemtu Elektroniskā programmu celveža datus. Parādīsies TV programmu saraksts.

| Programme | guide  |                   |         | Tue., 12 Sep      |
|-----------|--------|-------------------|---------|-------------------|
|           | Aroun  | d 09:5            | 5 Next  |                   |
| BBC ONE   | 07:50  | Commonwealth      | 12:30   | Commonwealth      |
| BBC TWO   | 09:50  | Tweenies          | 10:15   | Something Special |
| five      | 09:00  | The Wright Stuff  | 10:30   | Trisha Goddard    |
| BBC THREE | 05:32  | This is BBC THREE | 12:00   | This is BBC THREE |
| BBC FOUR  | 05:32  | This is BBC FOUR  | 12:00   | This is BBC FOUR  |
| abc1      | 09:20  | Moonlighting      | 10:15   | Daddio            |
| Rer       | nind   | 🔍 Watch           | Jump to | Info              |
| 13:50     | Anasta | isia              | 0010 -  | EEN               |

- 2. Lietojiet krāsainos taustinus, lai aktivizētu ekrāna apakšā pieejamās darbības.
- Next (Nākamais): lai parādītu informāciju par • nākamo programmu.
- Remind (Atgādināt): lai atzīmētu vai neatzīmētu programmu kā atgādinājumu.
- Watch (Skatīties): lai skatītos vai klausītos • pašreizējo programmu.
- Jump to... (Pārlekt uz...): lai pārlektu uz nākamo vai iepriekšēio dienu.
- Info (Informācija): lai parādītu informāciju par • izvēlēto programmu (ja pieejama).
- 3. Spiediet taustinu 🕮, lai aizvērtu Elektronisko programmu celvedi.

#### 5.6.2 Vairāk par '7 vai 8 dienu' Elektronisko programmu celvedi

Meklēšana pēc žanra, atgādinājumu grafika, u.c., tiek veikta Programmu celveža izvēlnē.

- 1. Spiediet taustinu 🕮 uz tālvadības pults.
- 2. Spiediet taustinu Menu 💷 (Izvēlne). Parādās Programmu celveža izvēlne.

| Programme guide  | What's on             |  |
|------------------|-----------------------|--|
| What's on        | 12:30 South Today     |  |
| Search by genre  | 11:50 Working Lunch   |  |
| Scheduled remind | 11:55 Melrose Place   |  |
| Preferred EPG ch | 13:00 In aller Freund |  |
| Acquire EPG data |                       |  |
|                  |                       |  |
|                  |                       |  |

- 3. Spiediet taustiņus ▲ vai ▼, lai izvēlētos izvēlnes punktu.
- 4. Spiediet taustiņu ▶, lai piekļūtu.
- 5. Spiediet taustiņus ▲ vai ▼, lai veiktu izvēli.
- 6. Spiediet taustinu OK, lai aktivizētu, vai spiediet zalo taustinu, lai skatītos.
- 7. Spiediet taustinu 🕮, lai aizvērtu Elektronisko programmu celvedi.

### Piezīme

Programmu celveža izvēlnē parādās tikai tie kanāli, kas atzīmēti kā Vēlamie Elektroniskā programmu celveža kanāli

## 6 KANĀLU UZSTĀDĪŠANA

## 6.2 Analogs: Manuāla uzstādīšana

Jūs varat manuāli uzregulēt analogos TV kanālus pa vienam, izmantoiot Manuālo uzstādīšanu.

#### 6.2.1 Sistēmas izvēle

- 1. Spiediet taustinu Menu 🗩 (Izvēlne) un izvelieties Setup > Installation > Channel installation > Analogue: Manual installation (Analogs: Manuāla uzstādīšana).
- 2. Spiediet taustinu ►, lai pieklūtu Manuālas uzstādīšanas izvēlnei. Ir iezīmēts punkts Svstem (Sistēma).
- 3. Spiediet taustinu ►. lai pieklūtu sistēmu sarakstam
- **4.** Spiediet taustinus ▲ vai ▼. lai izvēlētos Jūsu valsti vai pasaules dalu, kur Jūs atrodaties.
- 5. Spiediet taustinu <. lai atgrieztos Manuālas uzstādīšanas izvēlnē.

| Channel install      | Analogue: Manual |
|----------------------|------------------|
| Automatic install    | System           |
| Installation update  | Search           |
| Start-up message     | Fine tune        |
| Digital: Test recept | Store current ch |
| Analogue: Manual     | Store as new ch  |
| Rearrange            |                  |
|                      |                  |
|                      |                  |

#### 6.2.2 Jauna kanāla meklēšana un saulabāšana

- 1. Spiediet taustiņu Menu 回 (Izvēlne) un izvelieties Setup > Installation > Channel installation > Analogue: manual installation > Search (Meklet).
- 2. Spiediet taustiņu ▶, lai piekļūtu Meklēšanas izvēlnei.
- 3. Spiediet sarkano taustinu, lai ievadītu frekvenci, vai spiediet zalo taustinu, lai meklētu nākamo kanālu.

#### Padoms

Ja Jūs zināt frekvenci, ievadiet trīs frekvences ciparus ar ciparu taustiniem uz tālvadības pults.

- **4.** Spiediet taustinu **4**, kad ir atrasts vajadzīgais kanāls.
- 5. Izvēlieties punktu Store as new channel (Saglabāt kā jaunu kanālu). Jai saglabātu jauno kanālu ar iaunu kanāla numuru.
- 6. Spiediet taustinu ▶, lai pieklūtu.
- 7. Spiediet taustinu OK. Ekrānā parādās indikācija Done (pabeigts).

8. Spiediet taustiņu Menu 💷 (Izvēlne), lai aizvērtu kanālu uzstādīšanas izvēlni

#### 6.2.3 Kanāla precīza uzregulēšana

Precīzi uzregulējiet atrasto kanālu, ja uztveršana ir slikta

- 1. Spiediet taustinu Menu 🔲 (Izvēlne) un izvelieties Setup > Installation > Channel installation > Analogue: manual installation > Fine tune (Precīzi uzregulēt).
- 2. Spiediet taustinu ►, lai pieklūtu precīzas uzregulēšanas izvēlnei.
- 3. Spiediet taustinus ▲ vai ▼, lai regulētu frekvenci
- **4.** Spiediet taustinu **◄**, kad precīza uzregulēšana ir pabeigta.
- 5. Izvēlieties punktu Store current channel (Saglabāt pašreizējo kanālu), lai saglabātu precīzi uzregulēto kanālu ar pašreizējo kanāla numuru.
- 6. Spiediet taustinu ▶. lai pieklūtu.
- 7. Spiediet taustinu OK. Ekrānā parādās indikācija Done (pabeigts).
- 8. Spiediet taustinu Menu 💷 (Izvēlne), lai aizvērtu kanālu uzstādīšanas izvēlni.

## 6.3 Saglabāto kanālu pārkārtošana

Lai pārsauktu, pārkārtotu, dzēstu vai atkārtoti uzstādītu saglabātos kanālus.

#### 6.3.1 Kanāla pārsaukšana

Pieškiriet nosaukumu vēl nenosauktam kanālam vai mainiet kanāla nosaukumu.

- 1. Spiediet taustinu Menu 💷 (Izvēlne) un izvelieties Setup > Installation > Channel installation > Rearrange (Parkartot).
- 2. Spiediet taustinu ►, lai pieklūtu kanālu sarakstam
- 3. Spiediet taustinus ▲ vai ▼ kanālu sarakstā, lai izvēlētos kanālu, kuru vēlaties pārsaukt.
- 4. Spiediet sarkano taustinu.
- 5. Spiediet taustinus ◀ vai ►, lai izvēlētos simbolu, vai taustinus ▲ vai ▼. lai mainītu simbolu. Atstarpe, cipari un citi īpašie simboli atrodas starp z un A.
- 6. Spiediet zalo taustinu vai taustinu OK, lai pabeigtu.

### Padoms

Lai dzēstu visus simbolus, spiediet dzelteno taustinu. Lai dzēstu iezīmētos simbolus, spiediet zilo taustiņu.

## 6 KANĀLU UZSTĀDĪŠANA

#### Solis 3: Antenas vai Kabeļa izvēle

Šī izvēle ir pieejama tikai tad, ja šis TV ir sagatavots saņemt DVB-C kanālus Jūsu valstī.

Izvēlieties punktu **Antenna** (Antena), lai uzstādītu visus pieejamos digitālos virszemes (DVB-T) un analogos kanālus.

Izvēlieties punktu **Cable** (Kabelis), lai uzstādītu visus pieejamos digitālos kabeļa (DVB-C) un analogos kanālus.

- Spiediet taustiņus ▲ vai ▼, lai izvēlētos Antenna (Antena) vai Cable (Kabelis).
- 2. Spiediet taustiņu Next (Tālāk).
- 3. Ja TV to jautā, ievadiet Tīkla ID (Network ID), ko saņēmāt no pakalpojuma sniedzēja.

### 🕞 Piezīme

Jūs varat veikt Kanālu uzstādīšanu, ja esat pieslēguši gan digitālo antenu, gan kabeļa tīklu. Šim nolūkam veiciet uzstādīšanu divreiz. Lai skatītos saglabātos Antenas kanālus vai saglabātos Kabeļa kanālus, Jums jāpārslēdzas starp Antenu un Kabeli izvēlnē Channel installation > Antenna (Antena) vai Cable (Kabelis).

#### Solis 4: TV un radio kanālu uzstādīšana

Jūsu TV neklēs un saglabās visus pieejamos digitālos un analogos TV kanālus, kā arī visus pieejamos digitālos radio kanālus.

Ja Solī 3 Jūs izvēlējāties Kabeli, ir pieejama izvēlne Settings (lestatījumi). Nemainiet šos iestatījumus, ja Jūsu pakalpojuma sniedzējs nav norādījis noteiktas vērtības, kas jālieto Tikla frekvences, Tikla ID vai Simbolu ātruma iestatīšanai. Sekojiet norādījumiem uz ekrāna, lai mainītu iestatījumus. Lietojiet ciparu taustiņus, lai ievadītu numurus. Jūs varat arī izvēlēties, vai uzstādīt analogos kanālus.

- Izvēlieties punktu Start (Sākt). Uzstādīšana var aizņemt dažas minūtes. Gadījumā, ja izvēlēts Kabelis, TV var jautāt ievadīt Tīkla ID, ko sniedzis kabeļa pakalpojuma sniedzējs. Ievadiet šo ID ar ciparu taustiņiem.
- Kad uzstādīšana ir pabeigta, spiediet taustiņu Finish (Pabeigt), lai atgrieztos kanālu uzstādīšanas izvēlnē.
- Spiediet taustiņu Menu 
   (Izvēlne), lai aizvērtu izvēlni.

### Padoms

Ja ir atrasti digitālie kanāli, uzstādīto kanālu sarakstā var parādīties daži tukši kanālu numuri. Ja Jūs vēlaties pārsaukt, pārkārtot vai dzēst saglabātos kanālus, skatiet nodaļu **6.3 Saglabāto kanālu pārkārtošana.** 

#### Solis 5: Pulksteņa, laika zonas un dienas gaismas taupīšanas izvēle

Pieejams tikai tad, ja izvēlētā valsts atbalsta digitālās pārraides.

Turpiniet ar nākamo soli, ja šis punkts neattiecas uz Jūsu valsti.

- Spiediet taustiņu ▼, lai izvēlētos punktu Clock (Pulkstenis).
- 2. Spiediet taustiņu ▶, lai piekļūtu.
- Spiediet taustiņus ▲ vai ▼, lai izvēlētos punktu Auto clock mode (Automātiska pulksteņa režīms).
- 4. Spiediet taustiņu ▶, lai piekļūtu.

| nstallation         | Clock           |
|---------------------|-----------------|
|                     | Auto clock mode |
| Connections assist, | Time zone       |
| Rename devices      | Daylight saving |
| Audio setup         |                 |
| Decoder             |                 |
| Vlan. network inst. |                 |
| Clock               |                 |
| actory settings     |                 |
|                     |                 |

#### Automātiska pulksteņa režīms

(

Izvēlieties punktu **Automatic** (Automātisks), lai TV vienmēr iegūtu pareizu laiku. Laika zona un Dienas gaismas taupīšanas korekcija tiek automātiski iestatīta.

Izvēlieties **Manual** (Manuāls), ja Jūsu apgabalā nav pieejama Universālā Laika Koordinācija (UTC).

#### Laika zona/Dienas gaismas taupība

Ja Automātiska pulksteņa režīms ir iestatīts kā Manuāls, izvēlieties vietējo laika zonu un izvēlieties Standard (Standarta) (ziemas) vai Daylight saving time (Dienas gaismas taupības laiks) (vasaras).

## 5 LIETOJIET VAIRĀK NO JŪSU TV

#### 5.7 Taimeri un atslēgas

Šī nodaļa apraksta, kā ieslēgt vai izslēgt TV noteiktā laikā un slēgt vai atslēgt TV.

#### 5.7.1 Automātiska pārslēgšana gaidīšanas režīmā

Gulētiešanas taimeris pārslēdz TV gaidīšanas režīmā pēc noteikta laika.

- Spiediet taustiņus ▲ vai ▼, lai iestatītu laiku līdz 180 minūtēm ar 5 minūšu soli. Ja iestatīts uz 0 minūtēm, gulētiešanas taimeris ir izslēgts.

Jūs vienmēr varat izslēgt Jūsu TV ātrāk vai pārstatīt laiku atpakaļskaitīšanas laikā.

### 5.7.2 Automātiska TV ieslēgšana

leslēgšanas taimeris automātiski ieslēdz TV no gaidīšanas režīma uz noteiktu kanālu noteiktā laikā.

- Spiediet taustiņus ◀ vai ►, ▲ vai ▼, lai izvēlētos un piekļūtu izvēlnes punktiem pa vienam, lai iestatītu kanālu, nedēļas dienu vai katru dienu un ieslēgšanās laiku.
- 3. Spiediet taustiņu OK, lai apstiprinātu.
- Spiediet taustiņu Menu 
   (Izvēlne), lai aizvērtu izvēlni.

#### Padoms

Lai izslēgtu ieslēgšanās taimeri, leslēgšanās taimera izvēlnē izvēlieties **Off** (Izslēgt).

#### 5.7.3 TV kanālu un programmu slēgšana

Slēdziet TV kanālus un/vai programmas no pieslēgtajām ierīcēm, lai bērni tās neskatītos. Slēdziet un atslēdziet ar četru ciparu kodu.

#### Jūsu koda iestatīšana un maiņa

- levadiet Jūsu kodu ar ciparu taustiņiem. Parādās Funkciju izvēlne ar apstiprinājuma ziņojumu, ka Jūsu kods ir izveidots vai mainīts.

#### Jūs esat aizmirsuši Jūsu kodu?

- 1. Izvēlieties punktu Change code (Mainīt kodu).
- 2. Spiediet taustiņu ▶.
- 3. levadiet kodu 8-8-8-8.
- 4. levadiet jaunu personīgo kodu.
- Apstipriniet jauno kodu. Iepriekšējais kods tiek dzēsts un jaunais kods tiek saglabāts.

#### 5.7.4 Bērnu atslēgas ieslēgšana un izslēgšana

lestatiet Jūsu kodu un Jūs varat:

- slēgt visus kanālus un ierīces,
- slēgt noteiktus kanālus un ierīces,
- iestatīt laiku, pēc kura visi kanāli un ierīces ir slēgti,
- iestatīt maksimālo pieļaujamo vecāku novērtējumu digitālajiem kanāliem, kas ir uzstādīti un uztverti.
- 1. Spiediet taustiņu Menu 回 (Izvēlne).
- Izvēlieties Features > Child lock (Bērnu atslēga) un spiediet taustiņu ►.
- 3. levadiet Jūsu kodu, izmantojot ciparu taustiņus.
- 4. Izvēlieties vienu no iespējām.
- 5. Spiediet taustiņu ►.

#### Visu kanālu un pieslēgto ierīču slēgšana vai atslēgšana

1. Izvēlieties Lock (Slēgt) vai Unlock (Atslēgt).

#### Noteiktu programmu vai visu kanālu slēgšana pēc noteikta laika

| Child lock  | Custom lock     |
|-------------|-----------------|
| Lock        | Lock after      |
| Custom lock | Channel lock    |
| Unlock      | Parental rating |
|             |                 |

- 1. Izvēlieties punktu Custom lock (Izvēles slēgšana).
- Spiediet taustiņu ▶, lai piekļūtu Izvēles slēgšanas izvēlnei.
- Vēlreiz spiediet taustiņu ▶, lai piekļūtu izvēlnei Lock after (Slēgt pēc).
- 4. Izvēlieties On (leslēgt), lai ieslēgtu Laika atslēgu.
- 5. Spiediet taustiņu ►.
- 6. Izvēlieties punktu Time (Laiks).
- 7. Spiediet taustiņu ►.
- 8. levadiet laiku, izmantojot taustiņus 🔺 vai 🔻 un 🕨
- 9. Spiediet taustiņu OK.

#### Viena vai vairāku kanālu un pieslēgto ierīču slēgšana

- 1. Izvēlieties punktu **Custom lock** (Izvēles slēgšana).
- 2. Spiediet taustiņu ▶, lai piekļūtu.
- Spiediet taustiņus ▲ vai ▼, lai izvēlētos punktu Channel lock (Kanālu slēgšana).
- 4. Spiediet taustiņu ►.
- Spiediet taustiņus ▲ vai ▼, lai izvēlētos kanālu(-s), kurus vēlaties slēgt vai atslēgt.
- Katru reizi spiediet taustiņu OK, lai slēgtu vai atslēgtu kanālu.

# Vecuma novērtējuma iestatīšana digitālajai programmai

Daži digitālie raidītāji novērtē pārraidītās programmas (atkarībā no valsts). Ja novērtējums ir augstāks par Jūsu bērna vecumu, programma tiks slēgta.

- Izvēlieties punktu Custom lock (Izvēles slēgšana).
- 2. Spiediet taustiņu ▶, lai piekļūtu.
- Spiediet taustiņus ▲ vai ▼, lai izvēlētos punktu Parental rating (Vecāku novērtējums).
- 4. Spiediet taustiņu ►.
- Spiediet taustiņus ▲ vai ▼, lai izvēlētos vecuma novērtējumu.
- 6. Spiediet taustiņu Menu 🗩 (Izvēlne), lai aizvērtu Bērnu atslēgas izvēlni.

## 5.8 Subtitri

Katram TV kanālam var iestatīt subtitrus, kas tiek saņemti no Teleteksta vai digitālās pārraides. Ja digitālie kanāli ir uzstādīti un uztverti, Jūs varat izvēlēties vēlamo subtitru valodu.

#### 5.8.1 Subtitri no analogajiem TV kanāliem

- 1. Izvēlieties analogo TV kanālu.
- 2. Spiediet taustiņu **Teletext** (Teleteksts), lai ieslēgtu teletekstu.
- 3. levadiet trīsciparu subtitru lapas numuru.
- 4. Spiediet taustiņu **Teletext** (Teleteksts), lai izslēgtu teletekstu.

## 🖨 Piezīme

Teleteksta subtitru lapas numuru analogajiem kanāliem jāsaglabā katram TV kanālam atsevišķi.

## 5.8.2 Subtitru ieslēgšana un izslēgšana

- Spiediet taustiņus ▲ vai ▼, lai izvēlētos On (leslēgt), lai rādītu subtitrus vienmēr, vai On during mute (leslēgt, kad izslēgta skaņa), lai rādītu subtitrus tikai tad, ja skaņa izslēgta ar taustiņu 咪 uz tālvadības pults.
- 3. Spiediet taustiņu ◀, lai atgrieztos Funkciju izvēlnē.

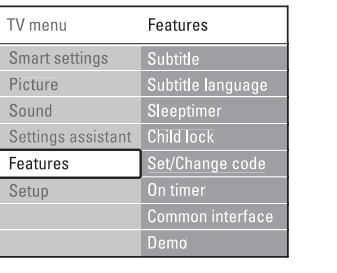

## 5.8.3 Digitālo subtitru valodas izvēle

Ja digitālajiem kanāliem ir pieejama subtitru pārraide, Jūs varat izvēlēties vēlamo valodu no pārraidīto valodu saraksta. Vēlamā subtitru valoda, kas iestatīta Uzstādīšanas izvēlnē, tiek īslaicīgi noraidīta.

- Spiediet taustiņus ▲ vai ▼, lai izvēlētos subtitru valodu.
- 3. Spiediet taustiņu OK.

# 5.9 Jūsu fotogrāfiju un mūzikas skatīšanās un atskaņošana

Skatieties attēlus vai klausieties mūziku, kas saglabāta USB ierīcē (nav iekļauta komplektā ar TV), videokamerā (tikai fotogrāfijas) vai Jūsu datortīklā. Skatieties Jūsu attēlus kā slīdrādi vai klausieties sevis izveidotu dziesmu atskaņošanas sarakstu.

## 🖨 Piezīme

Philips nav atbildīgs, ja Jūsu USB ierīce nav atbalstīta, kā arī Philips neuzņemsies atbildību par saglabāto datu bojājumiem vai zudumiem.

## 6 KANĀLU UZSTĀDĪŠANA

Pirmo reizi ieslēdzot Jūsu TV

- Jūs esat izvēlējušies TV izvēlņu valodu un valsti, kurā Jūs atrodaties,
- ir uzstādīti visi pieejamie TV kanāli.

Šī nodaļa sniedz instrukcijas, kā pārstatīt kanālus, kā arī citas noderīgas kanālu uzstādīšanas funkcijas.

## 🖨 Piezīme:

Atkārtota uzstādīšana mainīs Visu kanālu sarakstu, bet jaunie kanāli netiks pievienoti nevienam iecienīto kanālu sarakstam.

## 6.1 Automātiska uzstādīšana

Šī nodaļa apraksta, kā automātiski meklēt un saglabāt pieejamos kanālus.

## Solis 1: Izvēlnes valoda

lestata TV izvēlņu valodu. Turpiniet ar nākamo soli, ja Jūsu valodas iestatījumi ir pareizi.

- Spiediet taustiņus ▲ vai ▼, lai izvēlētos Jūsu valodu.
- 3. Spiediet taustiņu OK, lai apstiprinātu.
- Spiediet taustiņu ◀, lai atgrieztos Uzstādīšanas izvēlnē.

| Installation        | Languages          |
|---------------------|--------------------|
| Languages           | Menu language      |
| Channel install     | Primary audio      |
| Preferences         | Secondary audio    |
| Rem. contr. assist. | Primary subtitles  |
| Connections assist. | Secondary subtitl. |
| Rename devices      | Primary teletext   |
| Decoder             | Secondary teletext |
|                     | Hearing impaired   |
|                     | Visually mpaired   |
|                     |                    |

Ja digitālie kanāli ir uzstādīti un uztverti, Valodu izvēlne piedāvā sekojošus valodas iestatījumus:

• Preferred audio language (Vēlamā audio valoda)

Izvēlieties vienu no pieejamajām audio valodām kā primāro vēlamo valodu un vienu valodu kā sekundāro vēlamo valodu.

- Preferred subtitle languages (Vēlamās subtitru valodas)
   Izvēlieties vienu no pieejamajām subtitru valodām kā primāro vēlamo valodu un vienu valodu kā sekundāro vēlamo valodu. Skatīt nodalu 5.8 Subtitri.
- Preferred teletext languages (Vēlamās teleteksta valodas) Izvēlieties vienu no pieejamajām teleteksta valodām kā primāro vēlamo valodu un vienu valodu kā sekundāro vēlamo valodu.
- Hearing impaired (Dzirdes traucējumiem) Izvēlieties On (Ieslēgt), lai rādītu subtitru versiju personām ar dzirdes traucējumiem izvēlētajā audio vai subtitru valodā, ja pieejama.
- Preferred audio format (Vēlamais audio formāts) Izvēlieties Jūsu vēlamo un pieejamo audio formātu, lai sasniegtu labāko skaņas atskaņošanu.

Izvēlieties punktu **Advanced** (Uzlabots), lai atskaņotu vislabāko skaņu, ja Jūsu TV sadalītājam ir pieslēgta mājas kinoteātra sistēma. Citos gadījumos izvēlieties punktu **Standard** (Standarts).

#### Solis 2: Jūsu valsts izvēle

Izvēlieties valsti, kurā Jūs atrodaties. TV uzstādīs un sakārtos TV kanālus saskaņā ar izvēlēto valsti. Turpiniet ar nākamo soli, ja Jūsu valsts izvēle ir pareiza.

- 1. Spiediet taustiņu ▼, lai izvēlētos punktu Channel installation (Kanālu uzstādīšana).
- Spiediet taustiņu ▶, lai piekļūtu kanālu uzstādīšanas izvēlnei. Tiek iezīmēts punkts Automatic installation (Automātiska uzstādīšana).
- 3. Spiediet taustiņu ▶, lai piekļūtu.
- 4. Spiediet taustiņu OK. Parādās Valstu saraksts.
- Spiediet taustiņus ▲ vai ▼, lai izvēlētos Jūsu valsti.

#### 6. Spiediet taustiņu Next (Nākamais).

| Channel install      | Automatic install |
|----------------------|-------------------|
| Automatic install    | Start now         |
| Installation update  |                   |
| Start-up message     |                   |
| Digital: Test recept |                   |
| Analogue: Manual     |                   |
| Rearrange            |                   |
|                      |                   |
|                      |                   |

 Pajaunināšanas process sākas automātiski. Gaidiet.

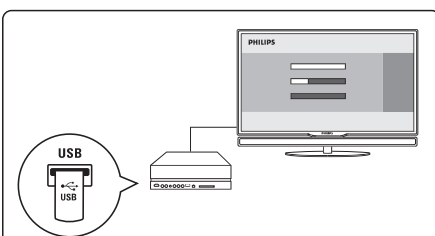

#### Pajaunināšana ir pabeigta, kad ekrānā parādās ziņojums **'Operation successful'** (Darbība veiksmīga).

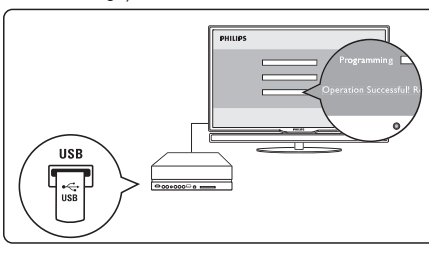

5. Izņemiet USB atmiņas ierīci no TV sadalītāja.

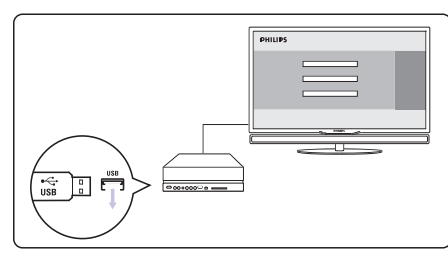

 Spiediet taustiņu <sup>(1)</sup> uz tālvadības pults. Nekādā gadījumā nespiediet taustiņu vairāk kā vienu reizi un nelietojiet ieslēgšanas slēdzi <sup>(1)</sup> uz TV sadalītāja.

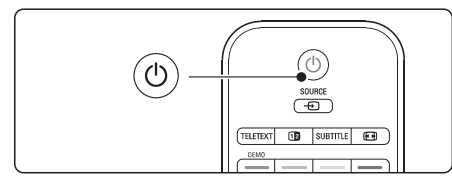

7. TV izslēdzas. Ekrāns paliek melns aptuveni 10 sekundes. Gaidiet.

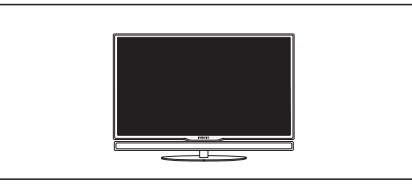

8. TV atkal ieslēdzas. Pajaunināšana ir pabeigta

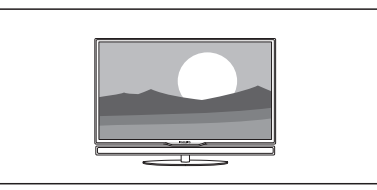

#### 5.11.2 Programmas pajaunināšana, izmantojot digitālo pārraidi (DVB-T)

Jūsu TV var automātiski saņemt jaunu programmu no digitālās pārraides.

Ja Jūs saņemat pajauninājuma ziņojumu TV ekrānā, ir stingri ieteicams nekavējoties pajaunināt programmu izvēlieties punktu **Now** (Tagad).

Ja Jūs vēlaties, lai Jums atgādina vēlāk, izvēlieties punktu **Later** (Vēlāk).

Izvēlieties punktu **Cancel** (Atcelt), lai izslēgtu pajaunināšanu (nav ieteicams). Ja Jūs atcēlāt pajaunināšanu, Jūs joprojām varat pajaunināt TV programmu, izvēloties TV menu > Setup > Software update > Local updates.

## 5 LIETOJIET VAIRĀK NO JŪSU TV

#### 5.9.1 USB ierīces pieslēgšana

 levietojiet ierīci TV sadalītāja sānos, kamēr TV ir ieslēgts. Parādās zinojums, ka USB ierīce ir uztverta.

### Piezīme

Gadījumā, ja USB ierīce neparādās automātiski, spiediet taustiņu **Source →** (Avots) > USB/Memory devices (USB/Atmiņas ierīces) un spiediet taustiņu **OK**. Izvēlieties punktu **Side** (Sāni) un spiediet taustiņu **OK**, lai parādītu Jūsu videokameras saturu.

#### 5.9.2 USB ierīces atvienošana

- 1. Spiediet taustiņu Source 🕞 (Avots).
- 2. Atvienojiet USB ierīci.
- Izvēlieties TV vai citu pieslēgto ierīci, lai skatītos programmu.

#### 5.9.3 Jūsu attēlu skatīšanās, slīdrādes uzsākšana un mūzikas atskaņošana

Atrodiet Jūsu attēlus Attēlu albumā Jūsu USB ierīcē.

1. Izvēlieties direktoriju Picture (Attēli), lai atrastu attēlu datnes, kas saglabātas Jūsu USB ierīcē.

| Picture       |
|---------------|
| 🗂 Afrika_2001 |
| 🗖 Paris_2006  |
| 🖸 My_car.jpg  |
| 🖾 Jean.jpg    |
| 🖸 Mary.jpg    |
|               |

2. Spiediet taustiņu ►, lai piekļūtu Attēlu direktorijai.

 Spiediet taustiņus ▲ vai ▼, lai izvēlētos attēlu vai attēlu albumu.

| Picture       | Afrika_2001    |
|---------------|----------------|
| 🗖 Afrika_2001 | 🖸 Kenya.jpg    |
| Paris_2005    | 🖸 Congo.jpg    |
| 🖸 My_car.jpg  | 🖸 Victoria.jpg |
| 🖸 Jean.jpg    | 🖸 Dakar.jpg    |
| 🖸 Mary.jpg    | 🖸 Cairo.jpg    |

| Afrika_2001    | Afrika_2001 |
|----------------|-------------|
| 🖸 Kenya.jpg    |             |
| 🖸 Congo.jpg    |             |
| 🖸 Victoria.jpg |             |
| 🖸 Dakar.jpg    | Kenya.jpg   |
| 🖸 Cairo.jpg    |             |

4. Spiediet taustiņu **OK**, lai apskatītu attēlu vai sāktu albumā esošo attēlu slīdrādi.

- 5. Spiediet taustiņu **OK**, lai iepauzētu slīdrādi. Spiediet vēlreiz, lai turpinātu.
- Spiediet vienu no krāsainajiem taustiņiem uz tālvadības pults, lai izpildītu attiecīgo darbību, kas parādīta ekrāna apakšā. Ja funkciju josla ekrāna apakšā ir pazudusi, spiediet jebkuru krāsaino taustiņu, lai to parādītu.
- 7. Spiediet taustiņu ◀ un izvēlieties citu attēlu vai citu albumu.

#### Slīdrādes iestatījumi

- Details / More details (Detaļas / Vairāk detaļas)
   Rāda attēla nosaukumu, datumu, izmēru un nākamo slīdrādes attēlu.
- Transitions (Nomaiņa) Rāda pieejamo attēlu nomaiņas stilu sarakstu. Spiediet taustiņus ▲ vai ▼, lai izvēlētos, un spiediet taustiņu OK, lai aktivizētu.
- Slide time (Nomaiņas laiks) lestata laiku, pēc kāda nomainīt attēlus: Short (Īss), Medium (Vidējs) vai Long (Garš).
- **Rotate** (Pagriezt) Lai pagrieztu attēlu.
- Start/Show/Pause (Sākt/Rādīt/lepauzēt) Lai beigtu, iepauzētu un atsāktu slīdrādi.

#### Sīktēli

Apskatiet izvēlētā albuma attēlu pārskatu.

- 1. Izvēlieties attēlu albumu.
- Spiediet taustiņu ▶, lai piekļūtu attēlu sarakstam.
- 3. Spiediet zilo taustiņu.
- Spiediet taustiņus ▲ vai ▼, ◄ vai ▶, lai iezīmētu attēlu.
- 5. Spiediet taustiņu OK, lai apskatītu attēlu.
- Spiediet taustiņu ◀, lai atgrieztos pie sīktēlu pārskata.
- 7. Vēlreiz spiediet zilo taustiņu, lai atgrieztos pie attēlu saraksta.

| USB   Afrika_2001   K | enya.jpg  |
|-----------------------|-----------|
|                       | Kenya.jpg |
|                       |           |

#### Mūzikas klausīšanās

Atrodiet Jūsu dziesmas Mūzikas albumā Jūsu USB ierīcē.

- Izvēlieties direktoriju Music (Mūzika), lai atrastu mūzikas datnes, kas saglabātas Jūsu USB ierīcē.
- 2. Spiediet taustiņu ►, lai piekļūtu Mūzikas direktorijai.
- Spiediet taustiņus ▲ vai ▼, lai izvēlētos dziesmu vai mūzikas albumu.
- Spiediet vienu no krāsainajiem taustiņiem uz tālvadības pults, lai izpildītu attiecīgo funkciju, kas parādīta ekrāna apakšā. Ja funkciju josla ekrāna apakšā ir pazudusi, spiediet jebkuru krāsaino taustiņu, lai to parādītu.

#### Mūzikas iestatījumi

- **Details** (Detaļas) Parāda datnes nosaukumu.
- Repeat one/all (Atkārtot vienu/visu) Atkārto visas albumā esošās dziesmas, kamēr Jūs apturat atskaņošanu, vai atkārto tikai vienu izvēlēto dziesmu, kamēr Jūs apturat atskaņošanu.
- Shuffle (Sajaukt secību) Atskaņo dziesmas sajauktā secībā.

#### Slīdrādes skatīšanās ar fona mūziku

Skatieties Jūsu saglabāto attēlu slīdrādi ar Jūsu saglabātās fona mūzikas pavadījumu.

- 1. Vispirms izvēlieties dziesmu albumu un spiediet taustiņu **OK**.
- lezīmējiet Attēlu direktoriju un izvēlieties attēlu albumu, un spiediet taustiņu OK.

#### 5.9.4 Fotogrāfiju apskate vai mūzikas klausīšanās no Jūsu datora

Lai skatītos fotogrāfijas un klausītos mūziku no pieslēgta datora, pārliecinieties, ka:

- Jūsu rūteris un dators ir ieslēgti
- uz Jūsu datora ir palaista mediju servera programmatūra. Skatīt nodaļu **7.7 Datortīkis**.
- Spiediet taustiņu Source → (Avots) uz tālvadības pults.
- Izvēlieties punktu PC network (Datortīkls) un spiediet taustiņu ►.

Gaidiet, kamēr parādās datora saturs.

- Izvēlieties saturu, kuru vēlaties skatīties vai klausīties, un spiediet taustiņu ►.
- Spiediet taustiņus ◄ vai ►, ▲ vai ▼, lai caurskatītu fotogrāfiju vai mūzikas datnes un direktorijas.
- 5. Spiediet taustiņu OK, lai skatītos vai klausītos.
- Spiediet taustiņu ◀, lai atgrieztos pie iepriekšējā saraksta. Gadījumā, ja ir grūtības ar datņu atskaņošanu vai ja dators neparādās datortīkla izvēlnē, skatiet nodaļu 9 Traucējumu novēršana.

### 5.10 Digitālo radio kanālu klausīšanās

Ja ir pieejama digitālā pārraide, uzstādīšanas laikā tiek uzstādīti digitālie radio kanāli. Lai klausītos digitālo radio kanālu:

- Spiediet taustiņu OK uz tālvadības pults. Parādās izvēlne All channels (Visi kanāli).
- Lietojiet ciparu taustiņus, lai izvēlētos radio kanālu, kas pieejams ar kanāla numuru 400 vai vairāk. Lai pārkārtotu kanālus, skatīt nodalu

6.3.3 Kanālu pārkārtošana.

3. Spiediet taustiņu OK.

## 5 LIETOJIET VAIRĀK NO JŪSU TV

### 5.11 Programmatūras pajaunināšana

Philips nepārtraukti uzlabo savas preces. Lai no tā gūtu labumu, regulāri pajauniniet TV programmatūru. Lai pajauninātu Jūsu TV programmatūru, Jums nepieciešama USB atmiņas ierīce (nav iekļauta komplektā).

Pārliecinieties, ka Jūsu USB atmiņas ierīcē ir vismaz 128Mb brīvas vietas. Pārliecinieties, ka ieraksta aizsardzība ir izslēgta. Dažas USB ierīces nestrādā ar Jūsu TV.

#### 5.11.1 Pajaunināšanas asistents

Pajaunināšanas asistents palīdz Jums pajaunināt TV programmatūru.

#### Solis 1: TV identifikācija

TV jāidentificējas ar Jūsu USB atmiņas ierīci.

- Spiediet taustiņu Menu (Izvēlne) > Setup (Uzstādīšana).
- Spiediet taustiņu ►.
- Spiediet taustiņus ▲ vai ▼, lai izvēlētos punktu Software update (Programmas pajaunināšana).
- Spiediet taustiņu ►.

| Setup           | Software update  |
|-----------------|------------------|
| Installation    | Update assistant |
| Software update | Current software |
|                 | Local updates    |
|                 | Announcement     |
|                 |                  |
|                 |                  |
|                 |                  |
|                 |                  |

- Spiediet taustiņus ▲ vai ▼, lai izvēlētos punktu Update assistant (Pajaunināšanas asistents).
- 6. Spiediet taustiņu ►.
- 7. Spiediet taustiņu OK, lai aktivizētu.
- levietojiet USB atmiņas ierīci USB kontaktā TV sadalītāja sānos.
- Spiediet zaļo taustiņu, lai turpinātu.
   Parādās ziņojums, ka TV ir veiksmīgi ierakstījis tā identifikācijas datni USB atminas ierīcē.
- 10. Vēlreiz spiediet zaļo taustiņu, lai pabeigtu.
- 11. Izņemiet USB atmiņas ierīci no TV sadalītāja.

#### Solis 2: Programmas lejupielāde no datora uz USB ierīci

- 1. levietojiet USB atmiņas ierīci datorā, kas pieslēgts pie interneta.
- 2. Atrodiet un atveriet datni update.htm Jūsu USB ierīcē.
- Izlasiet norādījumus uz ekrāna un klikšķiniet uz taustiņa Send ID (Nosūtīt ID). Ja ir pieejama jauna programma, pajauninājums tiek lejuplādēts uz USB atmiņas ierīci.
- 4. Izņemiet USB atmiņas ierīci no Jūsu datora.

#### Solis 3: Programmas pajauninājuma pārsūtīšana uz TV

Uz USB atmiņas ierīci lejuplādētā programma tagad jāielādē Jūsu TV.

### Brīdinājums

- Nekādā gadījumā neizņemiet USB atmiņas ierīci no Jūsu TV, kamēr notiek programmas pajaunināšana.
- Ja pajaunināšanas laikā notiek strāvas pārrāvums, nekādā gadījumā neizņemiet USB atmiņas ierīci no TV sadalītāja. Kad atjaunosies strāva, TV turpinās pajaunināšanu.
- 1. leslēdziet TV.
- 2. levietojiet USB atmiņas ierīci USB kontaktā TV sadalītāja sānos.

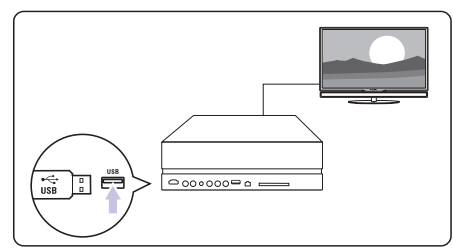

 TV izslēdzas. Ekrāns paliek melns aptuveni 10 sekundes. Gaidiet un nekādā gadījumā nelietojiet ieslēgšanas slēdzi <sup>(1)</sup> uz TV sadalītāja.

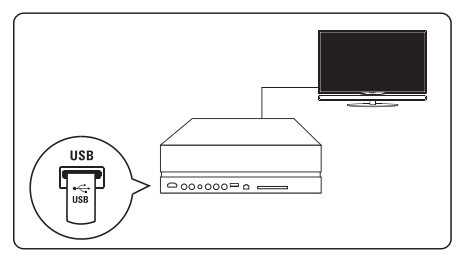